**SETUP MANUAL** 

# Delta Tau MECHATROLINK-III (ML-III)

## **Setup Manual**

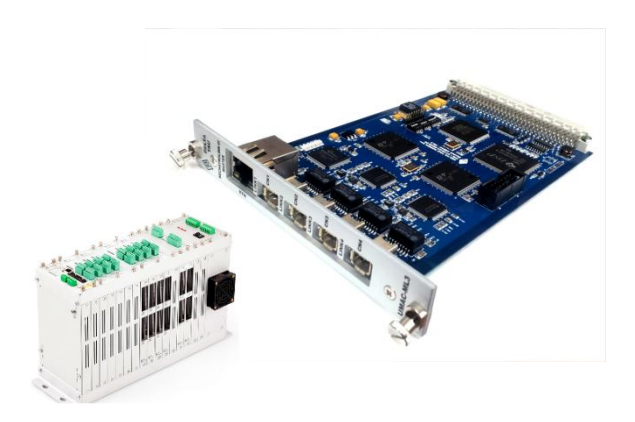

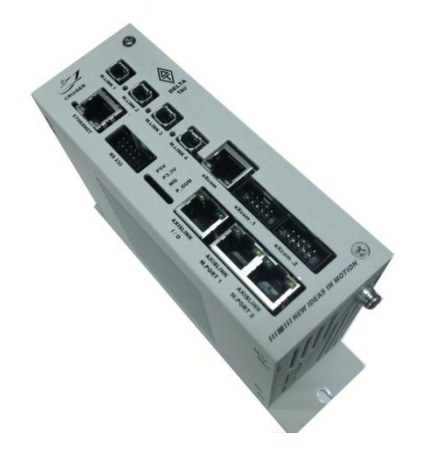

ML-III Control Board

Dec 08, 2014 (REV.1.0.7)

|         | REVISION HISTORY                                           |            |       |  |  |  |  |  |  |
|---------|------------------------------------------------------------|------------|-------|--|--|--|--|--|--|
| VERSION | DESCRIPTION                                                | DATE       | APPVD |  |  |  |  |  |  |
| 1.0.3   | Switch 2 번 설정법 수정.                                         | 2014.04.07 | 이재혁   |  |  |  |  |  |  |
| 1.0.4   | Backup Restore 항목 추가                                       | 2014.05.26 | 이명성   |  |  |  |  |  |  |
| 1.0.5   | Station ID(Rotary SW) 기본값 수정                               | 2014.06.30 | 이재혁   |  |  |  |  |  |  |
| 1.0.6   | Error Check PLC 예제 추가 및 수정<br>Cruiser-S Servo 주파수 변경 항목 추가 | 2014.08.21 | 이명성   |  |  |  |  |  |  |
| 1.0.7   | PMAC Suit Update 에 따른 항목 추가                                | 2014.12.08 | 이명성   |  |  |  |  |  |  |
|         |                                                            |            |       |  |  |  |  |  |  |
|         |                                                            |            |       |  |  |  |  |  |  |
|         |                                                            |            |       |  |  |  |  |  |  |
|         |                                                            |            |       |  |  |  |  |  |  |
|         |                                                            |            |       |  |  |  |  |  |  |
|         |                                                            |            |       |  |  |  |  |  |  |

※ 본 매뉴얼은 필요에 따라 수시로 업데이트 될 수 있으며, 본사 홈페이지에서 최신항목을 다운 받아 사용하시기 바랍니다.

## Table of Contents

| 1. | INTRO  | INTRODUCTION                                  |      |  |  |  |  |  |
|----|--------|-----------------------------------------------|------|--|--|--|--|--|
| 2. | HARD   | VARE SETUP                                    | 6    |  |  |  |  |  |
|    | 2.1.   | PMAC Switch Setting                           | 6    |  |  |  |  |  |
|    | 2.1.   | 1. SW1: Base Address 설정 (Only for UMAC)       | 6    |  |  |  |  |  |
|    | 2.1.   | 2. SW2: Servo Frequency 분주비 설정                | 6    |  |  |  |  |  |
|    | 2.1.   | 3. SW3: Servo Frequency 출력 설정 (Only for UMAC) | 7    |  |  |  |  |  |
|    | 2.2.   | Yaskawa Drive Switch Setup                    | 8    |  |  |  |  |  |
|    | 2.3.   | ML-III Connection                             | 8    |  |  |  |  |  |
| 3. | YASKA  | WA DRIVE SETUP                                | 10   |  |  |  |  |  |
|    | 3.1.   | Edit Parameters                               | . 10 |  |  |  |  |  |
|    | 3.1.   | 1. USB Interface                              | 10   |  |  |  |  |  |
|    | 3.1.   | 2. Ethernet Interface                         | . 11 |  |  |  |  |  |
|    | 3.1.   | 3. Parameter Value                            | 13   |  |  |  |  |  |
|    | 3.2.   | Drive Tuning                                  | 14   |  |  |  |  |  |
| 4. | SERVO  | FREQUENCY SETUP (EXCEPT CRUISER-S)            | 18   |  |  |  |  |  |
| 5. | ML-III | SETUP (MechatroLink Explore)                  | 21   |  |  |  |  |  |
| 6. | COMM   | AND & STATUS VARIABLES                        | 29   |  |  |  |  |  |
|    | 6.1.   | Connection Command Variables                  | 29   |  |  |  |  |  |
|    | 6.2.   | Scan Status Variables                         | 29   |  |  |  |  |  |
|    | 6.3.   | Connection Status Variables                   | 30   |  |  |  |  |  |
|    | 6.4.   | Amp Alarm Status Variables                    | 30   |  |  |  |  |  |
|    | 6.5.   | Error Check PLC Example                       | 31   |  |  |  |  |  |
| 7. | ML-III | HOME SEARCH                                   | 34   |  |  |  |  |  |
|    | 7.1.   | Parameters                                    | 34   |  |  |  |  |  |
|    | 7.2.   | Home Sequence                                 | 36   |  |  |  |  |  |
|    | 7.3.   | Home Search PLC Example                       | 38   |  |  |  |  |  |
| 8. | ABSOL  | UTE ENCODER READ                              | 41   |  |  |  |  |  |
|    | 8.1.   | ML-III Command List                           | 41   |  |  |  |  |  |
|    | 8.2.   | ML-III Command Address                        | 42   |  |  |  |  |  |

|    | 8.3.    | ABS Encoder Read PLC Example     | 43  |
|----|---------|----------------------------------|-----|
| 9. | ML-III  | 통신 FIRMWARE UPGRADE              | .46 |
| 10 | . SERVO | ) FREQUENCY CHANGE FOR CRUISER-S | 47  |
| 11 | . BACKI | UP & RESTORE                     | .48 |

## **1. INTRODUCTION**

- Cruiser 및 UMAC에서 **MECHATROLINK-표(ML-표)**를 통한 slave(축) 제어가 가능합니다..

- 최대 32 축까지 interpolation mode 지원 가능.

OPT-1: 최대 6 축 제어(1 ML-Ⅲ Master)

OPT-2: 최대 32축 제어 (1 ML-표 Master)

OPT-3: 최대 32축 제어 (2 ML-III Masters), OPT-2보다 높은 Servo Frequency 사용가능.

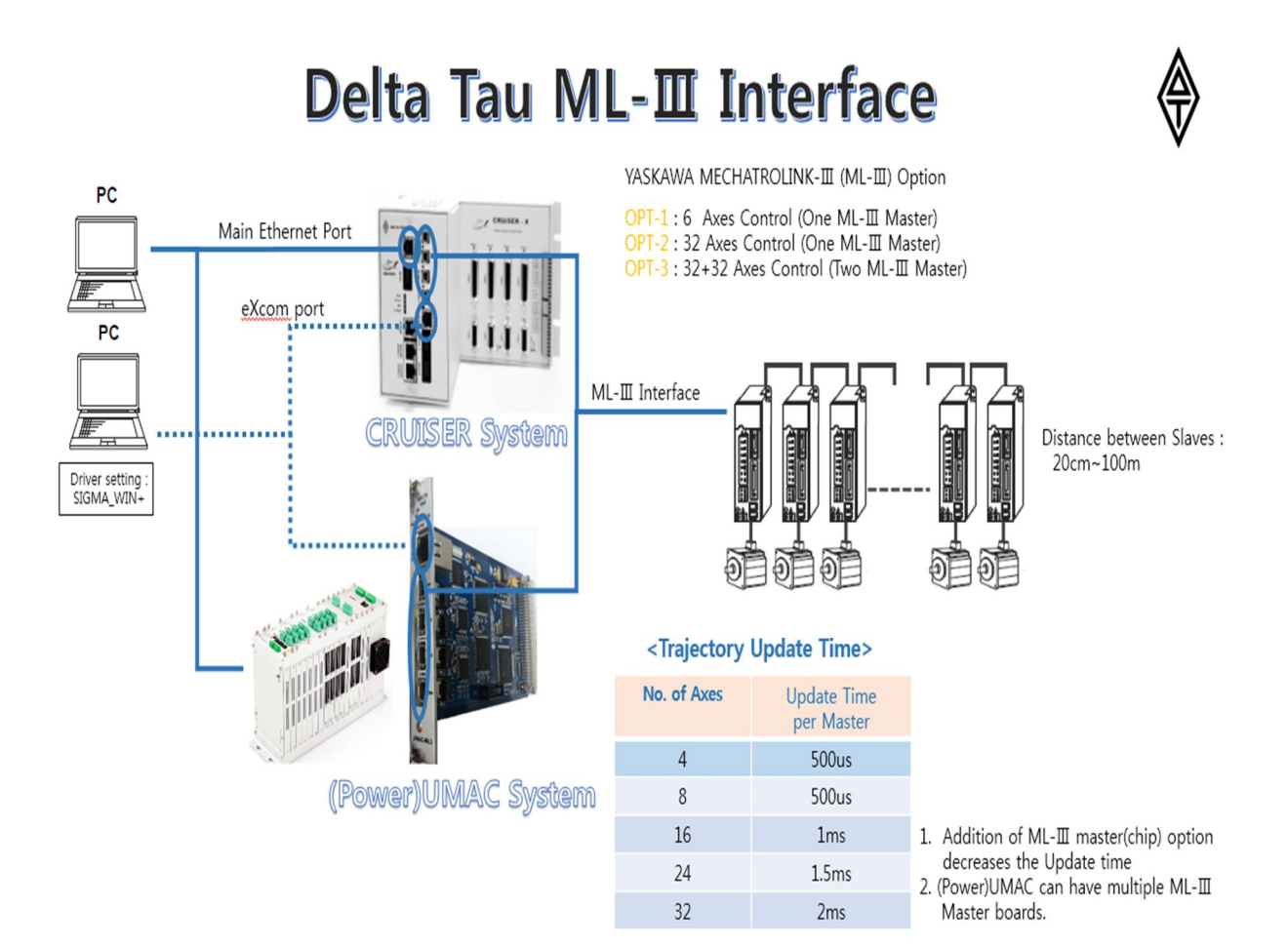

## 2. HARDWARE SETUP

## 2.1. PMAC Switch Setting

## 2.1.1. SW1: Base Address 설정 (Only for UMAC)

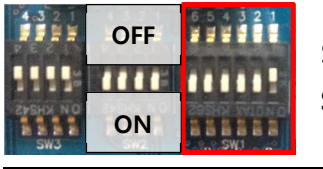

SW1 No.1~No.4 를 사용하여 Base Address 를 설정합니다. SW1 No.5, No.6 은 항상 On 이 되어야 합니다.

| 1   | 2      | 3   | 4   | Addr    | 1   | 2  | 3   | 4   | Addr    |
|-----|--------|-----|-----|---------|-----|----|-----|-----|---------|
|     | Dn Off | On  | On  | \$68000 |     |    | On  | On  | \$74000 |
| 0.5 |        | Off | On  | \$69000 | 0#  | 07 | Off | On  | \$75000 |
| On  |        | On  | Off | \$6A000 | OII | On | On  | Off | \$76000 |
|     |        | Off | Off | \$6B000 |     |    | Off | Off | \$77000 |

※ CRUISER 에서는 Base Address 가 \$74000 으로 고정되어 있습니다.

#### 2.1.2. SW2: Servo Frequency 분주비 설정

- ML-III 사용시 Servo Frequency는 반드시 2의 배수로 설정해 주어야 합니다.

- ML-III 통신 주기는 2KHz 입니다. Servo Frequency 가 2KHz 가 아닐 경우 SW2 를 사용하여 Clock을 분주해 주어야 합니다.

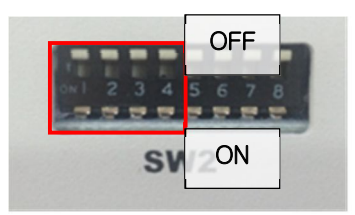

< CRUISER >

| Servo     | Cruiser |
|-----------|---------|
| Frequency | SW2     |
| 2kHz      | 0b0000  |
| 4kHz      | 0b0001  |
| 6kHz      | 0b0010  |
| 8kHz      | 0b0011  |
|           |         |
| 32kHz     | 0b1111  |

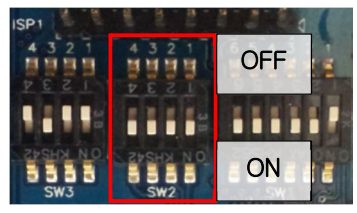

< UMAC ML-III Master>

| Servo     | Umac   |
|-----------|--------|
| Frequency | SW2    |
| 2kHz      | 0b1111 |
| 4kHz      | 0b1110 |
| 6kHz      | 0b1101 |
| 8kHz      | 0b1100 |
|           |        |
| 32kHz     | 0b0000 |

#### 2.1.3. SW3: Servo Frequency 출력 설정 (Only for UMAC)

- UMAC에서 Servo IC 없이 ML-표 카드 단독으로 제어하기 위해서는 SW 3으로 ML-III Servo Clock 을 설정해 주어야 합니다.

- Servo IC 가 있을 경우(ACC-24E2, 24E2S, 24E2A ...) SW3-3 을 Receive 로 설정해 주시기 바랍니다.

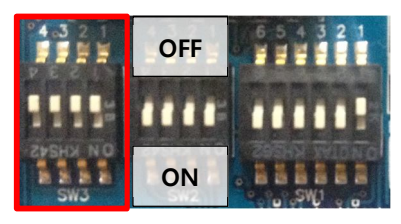

#### • S

#### • W3-1,.2

| SW3-1 | SW3-2 | Servo Frequency |
|-------|-------|-----------------|
| Off   | Off   | 2Khz            |
| Off   | On    | 4Khz            |
| On    | Off   | 6Khz            |
| On    | On    | 8Khz            |

#### SW3-3

| SW3-3 | Clock Direction |
|-------|-----------------|
| On    | Transmit        |
| Off   | Receive         |

## 2.2. Yaskawa Drive Switch Setup

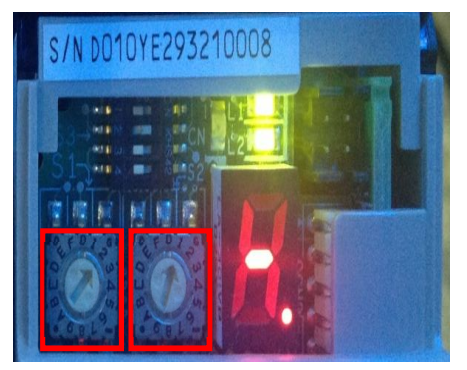

YASKAWA servo(∑-V) **Station ID 는 전면 상단의 Rotary switch** 를 통하여 설정 가능 합니다. 두 개의 Rotary switch 조합으로 아래 예와 같이 설정 됩니다. 왼쪽:2 오른쪽: 1 => **ID**: 21 왼쪽:2 오른쪽: 2 => **ID**: 22 위와 같은 방법으로 21 번부터 순차적으로 ID 를 설정 합니다.

※ PMAC Suit 에서 설정되는 ML-III Master Card 의 Default ID 는 21 번부터 부여됩니다. 변경을 원하실 경우 반드시 "MechatroLink Explorer"에서 Station ID 를 변경/저장 하셔야 합니다.(본 매뉴얼의 "ML-III Software Setup" 항목을 참고하세요)

## 2.3. ML-III Connection

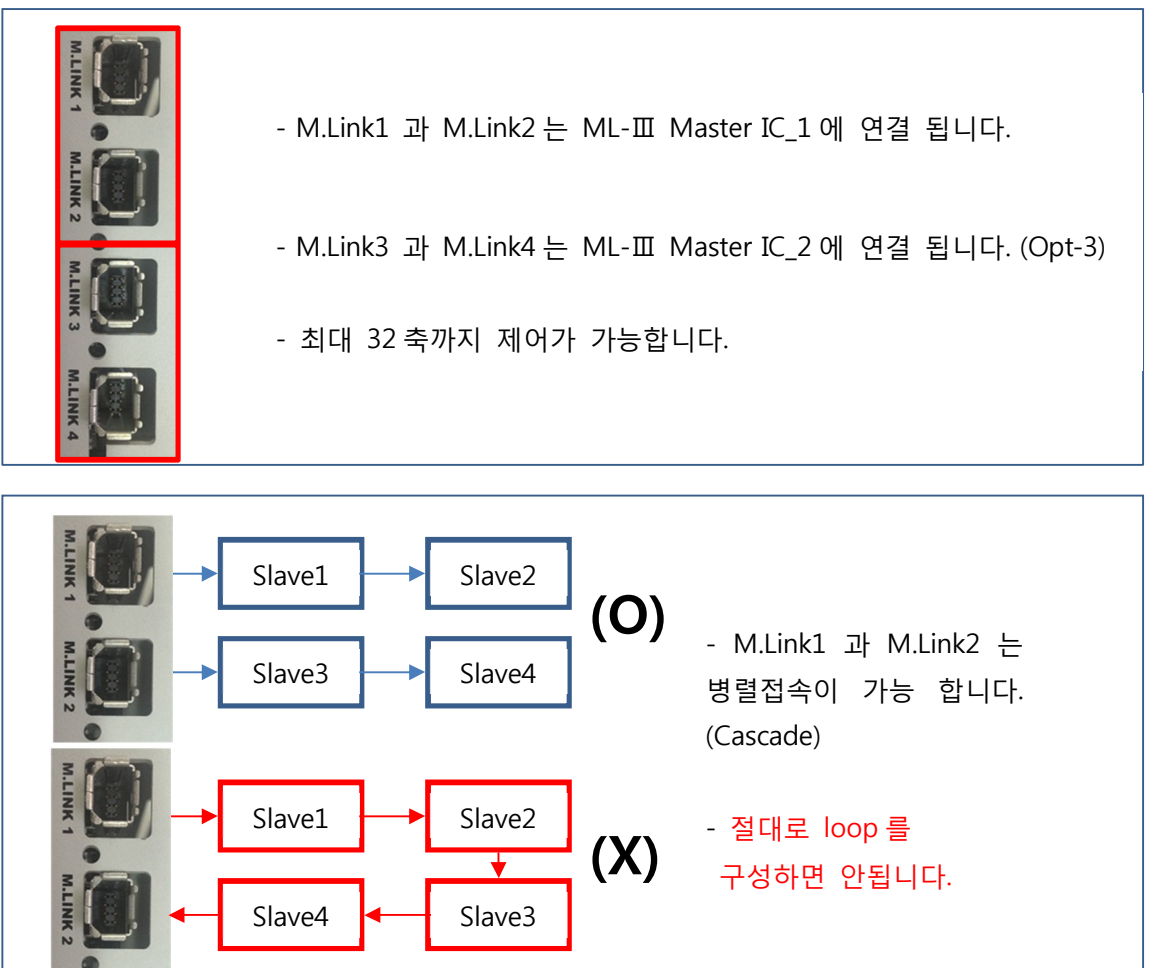

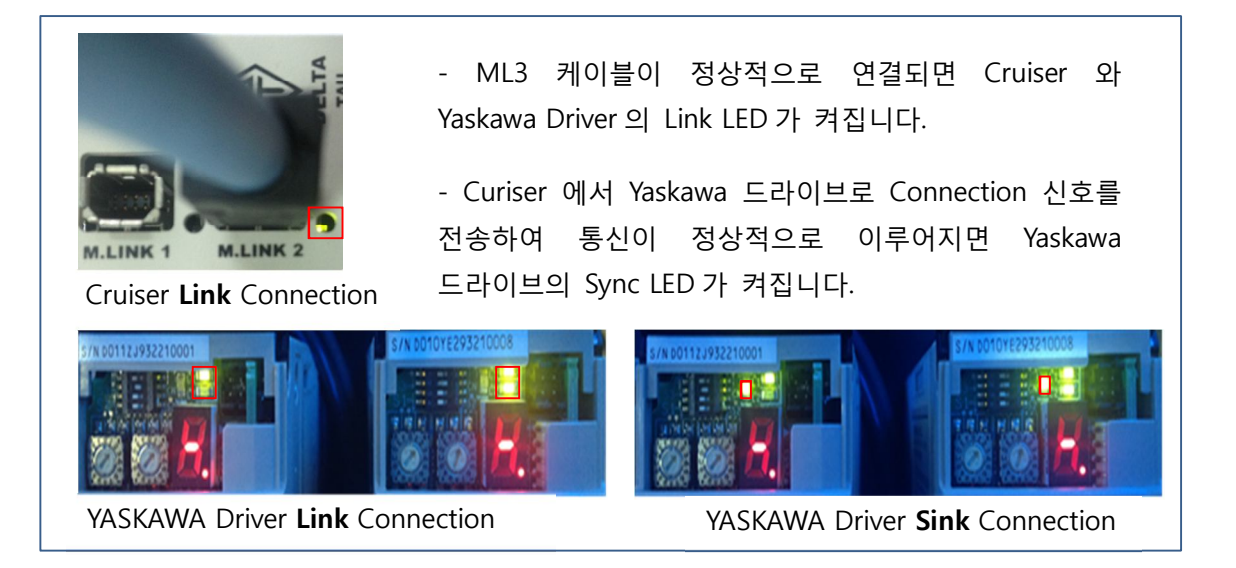

## **3. YASKAWA DRIVE SETUP**

## 3.1. Edit Parameters

- SigmaWin+ (YASKAWA driver setup program)을 통하여 Driver parameter 를 설정합니다.

#### 3.1.1. USB Interface

A. USB interface 를 통하여 YASKAWA driver 에 연결 합니다. (USB driver 는 SigmaWin+ 설치폴더에 포함되어 있습니다)

#### B. USB tab 으로 이동 후 search 버튼 Click.

| Search Condition Setting                                                                                                    | 0 | Connect        |              | Rody.         | 14     | X              |
|----------------------------------------------------------------------------------------------------|---|----------------|--------------|---------------|--------|----------------|
| Check off the target that is not needed to search<br>Target Servopack Series Setting<br>F 및 IX F 및 III F 및 III/IIPUS<br>F 및 I F 및 IF 및 MOEXER                                                  |   | Online<br>->{} | Offine<br>-4 |               |        | Cr Search      |
| A USB (TT) contrained                                                                                                    |   | Axis No.       | Servopack    | Servomotor    | Option | Axis name      |
| V Search     Work search is for a USB communications interface, a batch search is     were used to formation on all the USB connection saves of the vehicular series     will be searched for: |   |                | SGDV-R90A21A | SCMAV-01ADA21 |        |                |
| Search Cancel                                                                                                    | l |                |              |               | 1      | Connect Cancel |

C. Search 완료 후 Connect 버튼 Click.

| Online<br> | Offline<br>~4명 |               |        |           |
|------------|----------------|---------------|--------|-----------|
| B USB      | Controller     |               |        | C Search  |
| Axis No.   | Servopack      | Servomotor    | Option | Axis name |
| 11         | SGDV-R90A21A   | SGMAV-01ADA21 |        |           |
|            |                |               |        |           |
|            |                |               |        |           |
|            |                |               |        |           |
|            |                |               |        |           |
|            |                |               |        |           |
|            |                |               |        |           |
|            |                |               |        |           |
|            |                |               |        |           |
|            |                |               |        |           |
|            |                |               |        |           |
|            |                |               |        |           |
|            |                |               |        |           |
|            |                |               |        |           |
|            |                |               |        |           |
|            |                |               |        |           |
|            |                |               |        |           |
|            |                |               |        |           |

D. Edit Parameter 버튼 Click.

| M      | lotor Power on<br>Motor Runnin | Torque Ref | erence     | Main Circuit |          | Mot       | or base    | blocked (       | BB)         |            |
|--------|--------------------------------|------------|------------|--------------|----------|-----------|------------|-----------------|-------------|------------|
| × Edit | Parameters                     |            |            |              |          |           |            |                 |             |            |
| 1      | 🛚 🎿 📲 🔘 i                      | 0 🗖 🖻 🖲    | s 🛓 🖪 🖉    |              | a 🗶 7    | ) 💁 💁 🤤   | ሬ 🎳 🔂      | 7 🦦 🖏 🕅         |             | <b>Q</b> 🔚 |
| File(E | ) Parameters(U                 | ) Alarm(A) | Monitor(M) | Setup(S)     | Trace(T) | Tuning(G) | Test Run(F | ) Edit Table(I) | Solution(O) | Help(H     |

#### 3.1.2. Ethernet Interface

- eXcom port 를 통하여 YASKAWA driver 에 연결 합니다. eXcom port 를 통한 Ethernet 연결은 Cruiser or UMAC 에서 미리 Station 의 search 가 완료 되어 있어야 가능 합니다.

- ML-Ⅲ Software setup page 를 참고하여 MechatroLink 에서 search 까지 진행 하여야 합니다.

- Eternet 을 사용하여 Yaskawa Drive 를 Setup 하기 위해서는 반드시 eXcom 포트에 Ethernet Cable 이 꽂혀있어야 합니다.

 A. eXcom port의 IP를 추가 하여야 합니다.

 PC의 제어판 -> IP 환경 설정에서 "고급" Click

TCP/IP 추가 IP: 192.6.95.1 subnet mask : 255.255.255.0

| Internet Protocol Version 4 (TCP/IPv4) 속성                                                                                        | 8 ×                                                                                   | 고급 TCP/IP 설정 양 X                                                                          |
|----------------------------------------------------------------------------------------------------|---------------------------------------------------------------------------------------|-------------------------------------------------------------------------------------------|
| 일반                                                                                                    |                                                                                       | IP 설정 DNS WINS                                                                            |
| 네트워크가 IP 자동 설정 기능을 지원히<br>할 수 있습니다. 지원하지 않으면, 네트<br>를 분의해야 합니다.<br>◎ 다음 IP 주소 사용(S):<br>IP 주소(I):<br>서브넷 마스크(U):<br>기본 게이트웨이(D): | 면 IP 설정이 자동으로 할당되도록<br>워크 관리자에게 적절한 IP 설정값<br>192 . 6 . 94 . 3<br>255 . 255 . 255 . 0 | IP 주소(R)<br>IP 주소 서브넷 마스크<br>192.6.95.1 255.255.0<br>************************************ |
| <ul> <li>● 자동으로 DNS 서비 주소 받기(B)</li> <li>● 다음 DNS 서비 주소 사용(E):</li> <li>기본 설정 DNS 서비(P):</li> <li>보조 DNS 서비(A):</li> </ul>       |                                                                                       | 대 구도(), 12 , 0 , 33 , 1<br>서브넷 마스크(S): 12 , 255 , 255 , 0<br>추가(A) 취소<br>인터페이스 메트릭(N):    |
| 🔲 끝낼 때 설정 유효성 검사(L)                                                                                                    | 고급(V)                                                                                 |                                                                                           |
|                                                                                                    | 확인 취소                                                                                 | <u>확인</u> 취소                                                                              |

B. SigmaWin+ 실행 후 search 버튼 Click.

| Control | ter ]    |           |            |           | C Search          |
|---------|----------|-----------|------------|-----------|-------------------|
| line nu | Axis No. | Servopack | Servomotor | Axis name | Comments for axis |
|         |          |           |            |           |                   |
|         |          |           |            |           |                   |
|         |          |           |            |           |                   |
|         |          |           |            |           |                   |
|         |          |           |            |           |                   |
|         |          |           |            |           |                   |
|         |          |           |            |           |                   |

C. Controller tap 에서 아래와 같이 설정함.

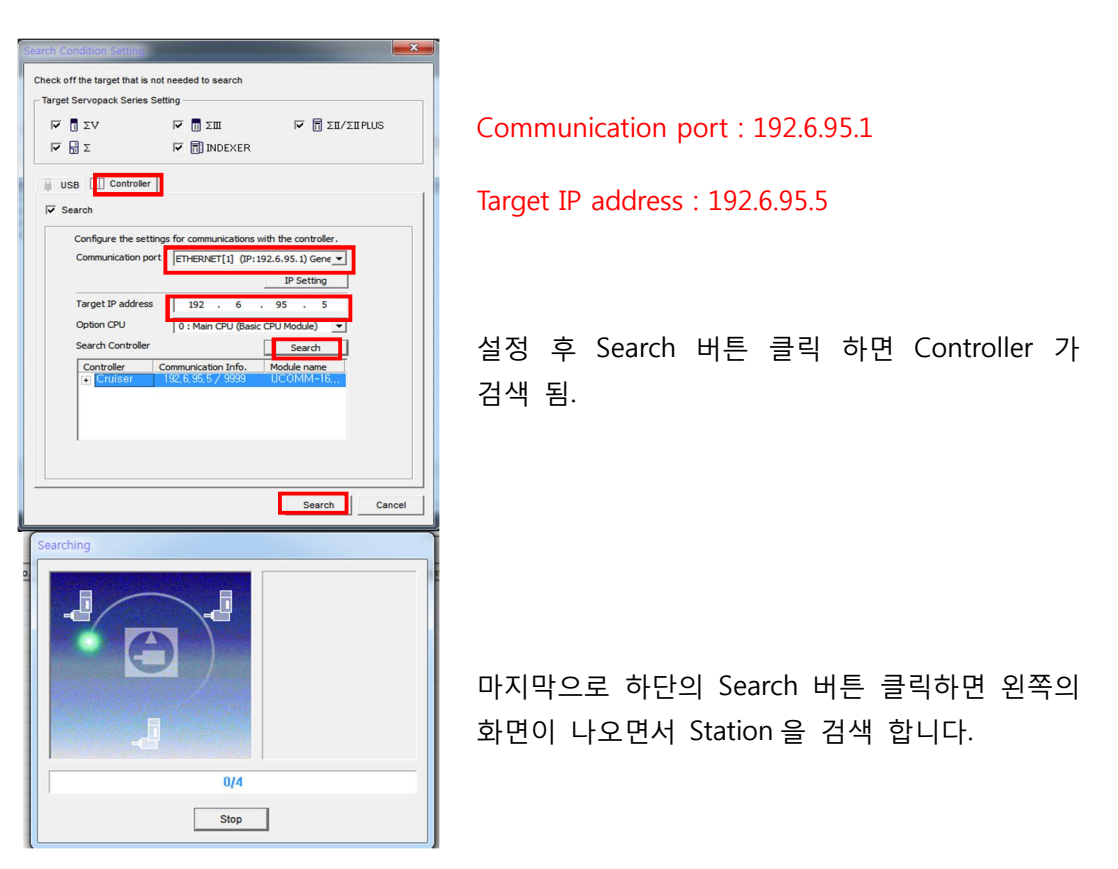

D. Search 완료 후 Connect 버튼 Click. (각각의 Slave 에 개별적으로 Connect 합니다)

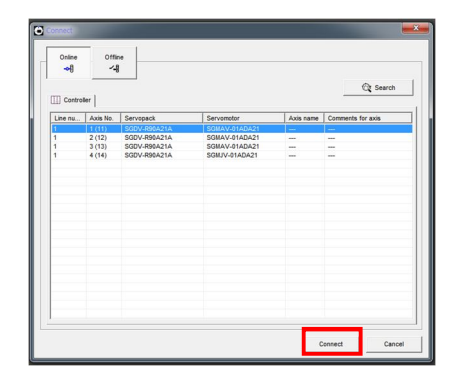

E. Edit Parameter 버튼 Click.

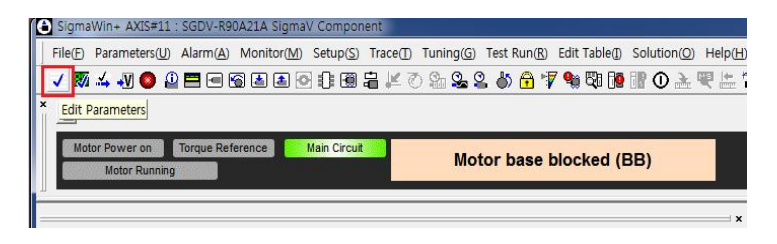

#### 3.1.3. Parameter Value

| NO                    | Function               | Value          | Description                        |
|-----------------------|------------------------|----------------|------------------------------------|
| <b>D</b> m000         | Motor direction coloct | 0000H(CCW)     | Nibble0=0 or 1                     |
| Photo                 | Motor direction select | 0001H(CW)      | 모터의 방향을 전환 할 경우 조정                 |
| DwOOD                 | Matar abasa salast     | 0000H(3phase)  | Nibble2=0 or 1                     |
| Phoop                 | Motor phase select     | 0100H(1phase)  | 단상/3상 모터 선택                        |
| Dn20E                 | Electronic Gear ratio  | 1049576(20.20) | 전자기어 분모                            |
| PIIZUE                | Numerator              | 1046370(2*20)  | 20bit encoder                      |
| <b>Dn210</b>          | Electronic Gear ratio  | 1 10/2576      | 전자기어 분자                            |
| FIIZIO                | Denominator            | 1~1048370      | Encoder Count/ Rev                 |
| Dn50A                 | P-OT Disable           | 88811          | Nibble3=8                          |
| FIIJOA                |                        | 00011          | 드라이버 정회전 금지 disable                |
| Dn50B                 | N-OT Disable           | 000011         | Nibble0=8                          |
| FIISOD                |                        | 000011         | 드라이버 역회전 금지 disable                |
| Positioning Completed |                        | 0              | Set 0 to eliminate position offset |
| 111522                | Width                  | 0              | between Cruiser and driver.        |
| <b>Dn</b> 860         | P OT I/O Assign        | 1000           | Nibble3=1, Nibble2=0               |
| F11800                |                        | 100011         | CN1.7 P-OT 입력신호 할당                 |
| Dn861                 | N OT I/O Accian        | 0011H          | Nibble1=1, Nibble0=1               |
| FIIODI                | N-OT I/O Assign        |                | CN1.8 N-OT 입력신호 할당                 |
| <b>Dn</b> 862         | HOME I/O Assign        | 0012H          | Nibble1=1, Nibble0=2               |
| 11002                 | HOME I/O Assign        | 001211         | CN1.10 EXT1 HOME 입력신호 할당           |

※ Pn522 의 값이 0 이 아닐 경우 상위 제어기와 Driver 간에 offset 이 발생 할 수 있습니다.

#### Pn210 setup example

|      |                                                                    | Load Configuration                                                                               |                                                                           |                                                                                                    |  |
|------|--------------------------------------------------------------------|--------------------------------------------------------------------------------------------------|---------------------------------------------------------------------------|----------------------------------------------------------------------------------------------------|--|
|      |                                                                    | Ball Screw                                                                                       | Disc Table                                                                | Belt and Pulley                                                                                          |  |
| Step | Operation                                                          | Reference unit: 0.001 mm<br>Load shaft<br>Load shaft<br>20-bit encoder Ball screw<br>pitch: 6 mm | Reference unit 0.01°<br>Gear ratio:<br>1/100<br>Load shaft 20-bit encoder | Reference unit 0.005 mm<br>Load shaft<br>Gear ratio<br>1/50 Pulley diameter:<br>100 mm<br>20-bit encoder |  |
| 1    | Check machine specifica-<br>tions.                                 | • Ball screw pitch: 6 mm<br>• Gear ratio: 1/1                                                    | Rotation angle per revolu-<br>tion: 360°<br>Gear ratio: 1/100             | Pulley diameter: 100 mm<br>(pulley circumference: 314<br>mm)<br>• Gear ratio: 1/50                       |  |
| 2    | Check the encoder reso-<br>lution.                                 | 1048576 (20-bit)                                                                                 | 1048576 (20-bit)                                                          | 1048576 (20-bit)                                                                                         |  |
| 3    | Determine the reference<br>unit used.                              | Reference unit: 0.001 mm<br>(1 µm)                                                               | Reference unit: 0.01°                                                     | Reference unit: 0.005 mm<br>(5 µm)                                                                       |  |
| 4    | Calculate the travel dis-<br>tance per load shaft revo-<br>lution. | 6 mm/0.001 mm=6000                                                                               | 360°/0.01°=36000                                                          | 314 mm/0.005 mm=62800                                                                                    |  |
| 5    | Calculate the electronic gear ratio.                               | $\frac{B}{A} = \frac{1048576}{6000} \times \frac{1}{1}$                                          | $\frac{B}{A} = \frac{1048576}{36000} \times \frac{100}{1}$                | $\frac{B}{A} = \frac{1048576}{62800} \times \frac{50}{1}$                                                |  |
| c    | Set as a start                                                     | Pn20E: 1048576                                                                                   | Pn20E: 104857600                                                          | Pn20E: 52428800                                                                                          |  |
| 6    | Set parameters.                                                    | Pn210: 6000                                                                                      | Pn210: 36000                                                              | Pn210: 62800                                                                                             |  |
|      |                                                                    | 1                                                                                                |                                                                           |                                                                                                    |  |

- Parameter 변경 후 반드시 Driver 전원을 재인가해 주시기 바랍니다.

### 3.2. Drive Tuning

- ML-표 연결이 정상적으로 이루어지면 구동 시 모터가 받는 부하와 속도에 맞춰 YASKAWA Driver 를 Tuning 해야 합니다.

- YASKAWA Driver Setup 프로그램인 SigmaWin+를 실행 시켜서 아래와 같은 순서로 Tuning 을 진행합니다.

A. Menu → Tuning 을 실행 시킵니다. (servo off 상태에서 실행 하셔야 합니다)

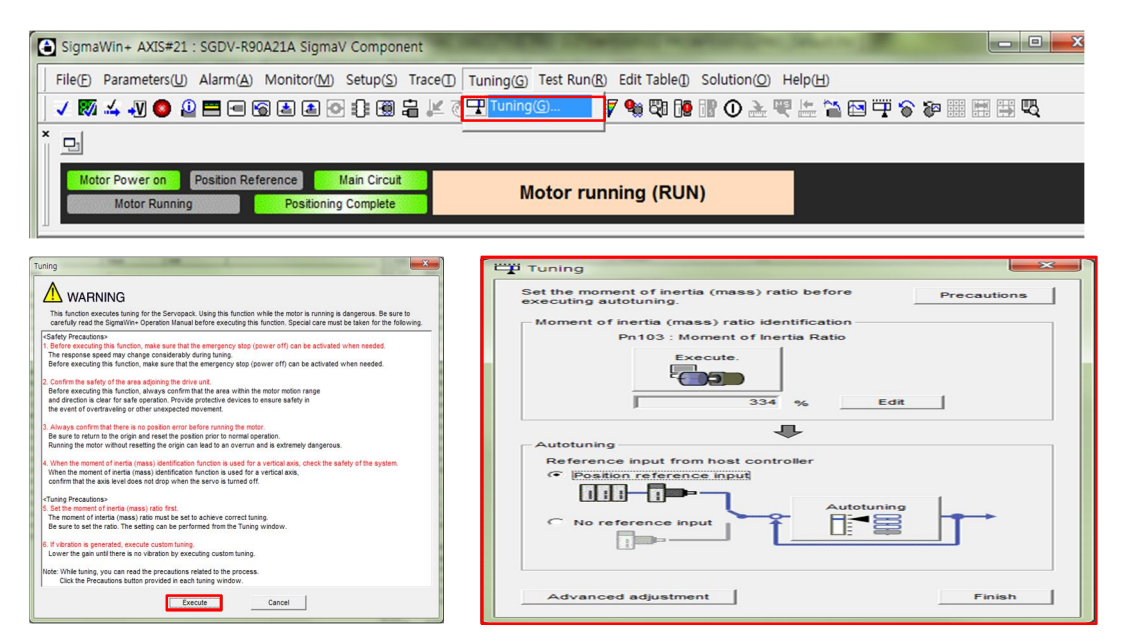

B. Moment of Inertia ratio 를 구합니다.

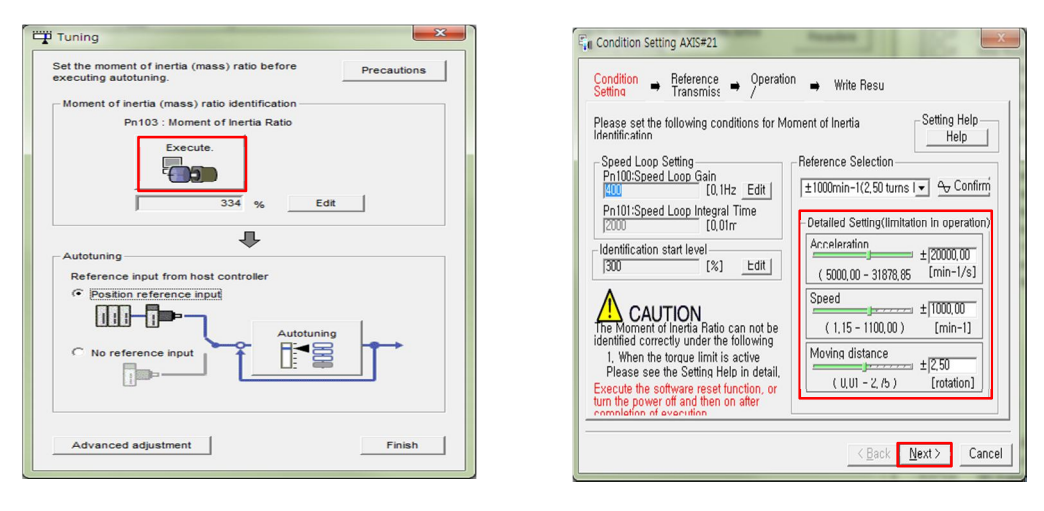

Execute 버튼 클릭

TEST 환경을 설정하고 Next 버튼

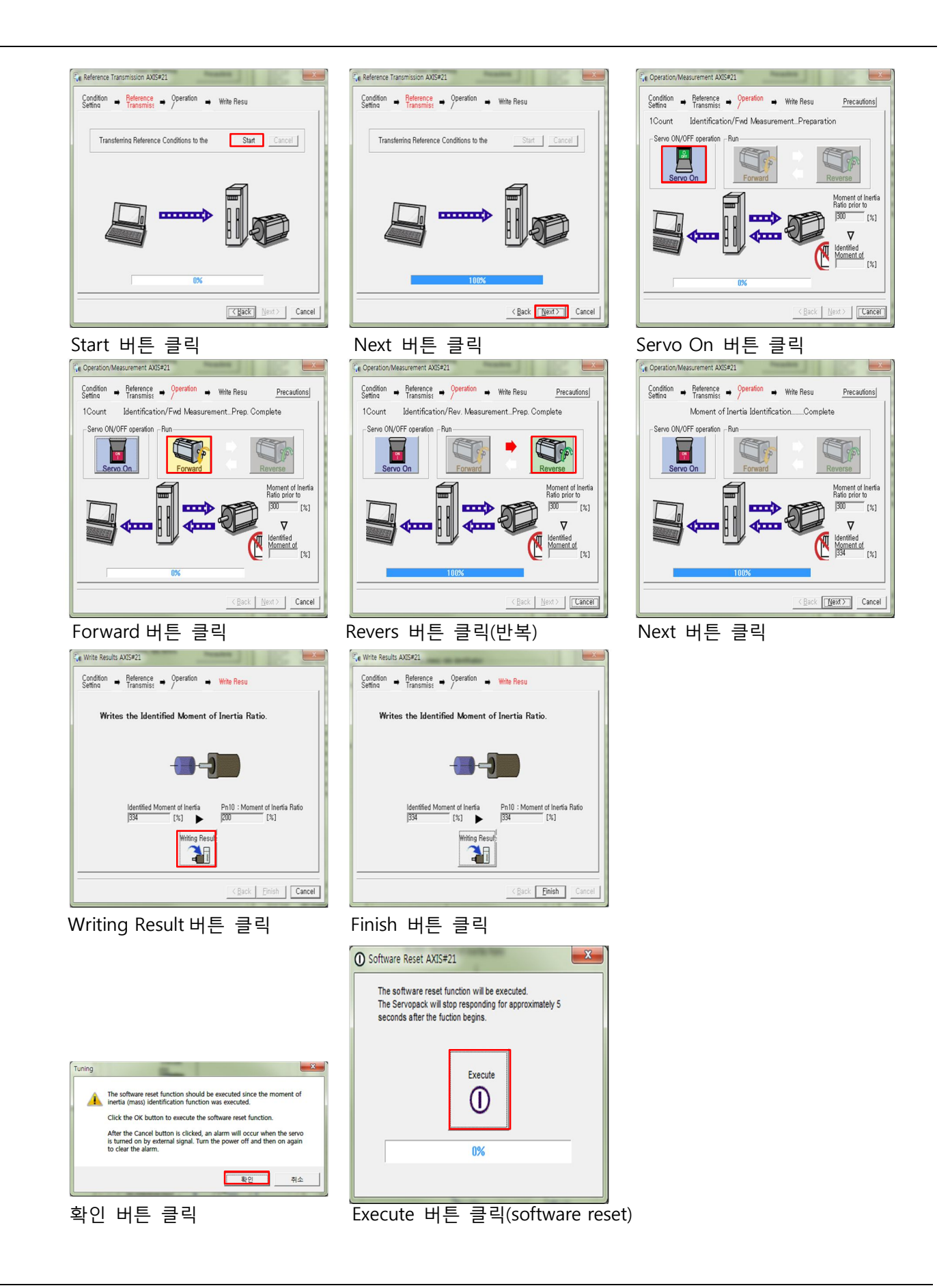

#### C. Auto Tuning.

Autotuning - Setting Conditions AXIS#21

The standard gain adjustment will be executed. In addition, automatic adjustments such as notch filter and anti-resonance control can be executed.

Executes adjustment suitable for a relatively low-rigidity mechanism, such as a belt mechanism.

Set conditions. Mode selection

Mechanism selection -

1:Belt mechanism

Tuning parameters -

Start tuning using the default settings.

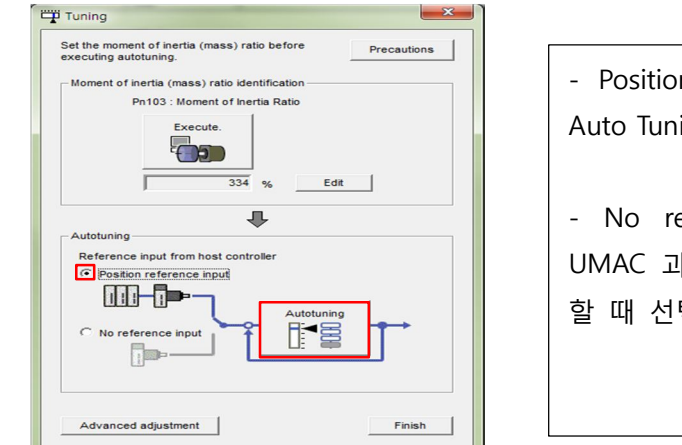

×

•

Cancel

- Position reference input 에 체크한 뒤 Auto Tuning 을 실행합니다.

No reference input 은 Cruiser 혹은
 UMAC 과 같은 상위 제어기 없이 Turning
 할 때 선택 하시기 바랍니다.

| - | - Setting Conditions 에서 시스템에 맞게<br>환경을 설정 합니다. |
|---|------------------------------------------------|
|   | - 설정이 완료되면 Next 버튼을 누릅니다.                      |

| Mode                   | 1. Standard                   | 일반적인 제어 시스템에서 선택합니다.              |
|------------------------|-------------------------------|-----------------------------------|
|                        | 2 For positioning             | 이동 중에 생기는 오차보다 정확한 위치로            |
| Calaatiaa              | 2. For positioning            | 이동하는 것이 중요한 시스템에서 선택합니다.          |
| Selection              | 3. For positioning especially | Overshoot 이 생기지 않도록 이동해야 하는       |
|                        | to prevent overshooting       | 시스템에서 선택합니다.                      |
|                        | 1. Belt mechanism             | Belt를 사용해 구동할 경우 선택하세요.           |
| Mechanism<br>Selection | 2. Ball screw mechanism or    | Ball screw 나 Linear 모터를 사용한 시스템에서 |
|                        | Linear motor                  | 선택합니다.                            |
|                        | 2 Digid model                 | 강성이 높은 시스템에서 선택합니다.(진동이           |
|                        | 3. Rigia model                | 최대한 적게 발생되도록 설정됩니다)               |

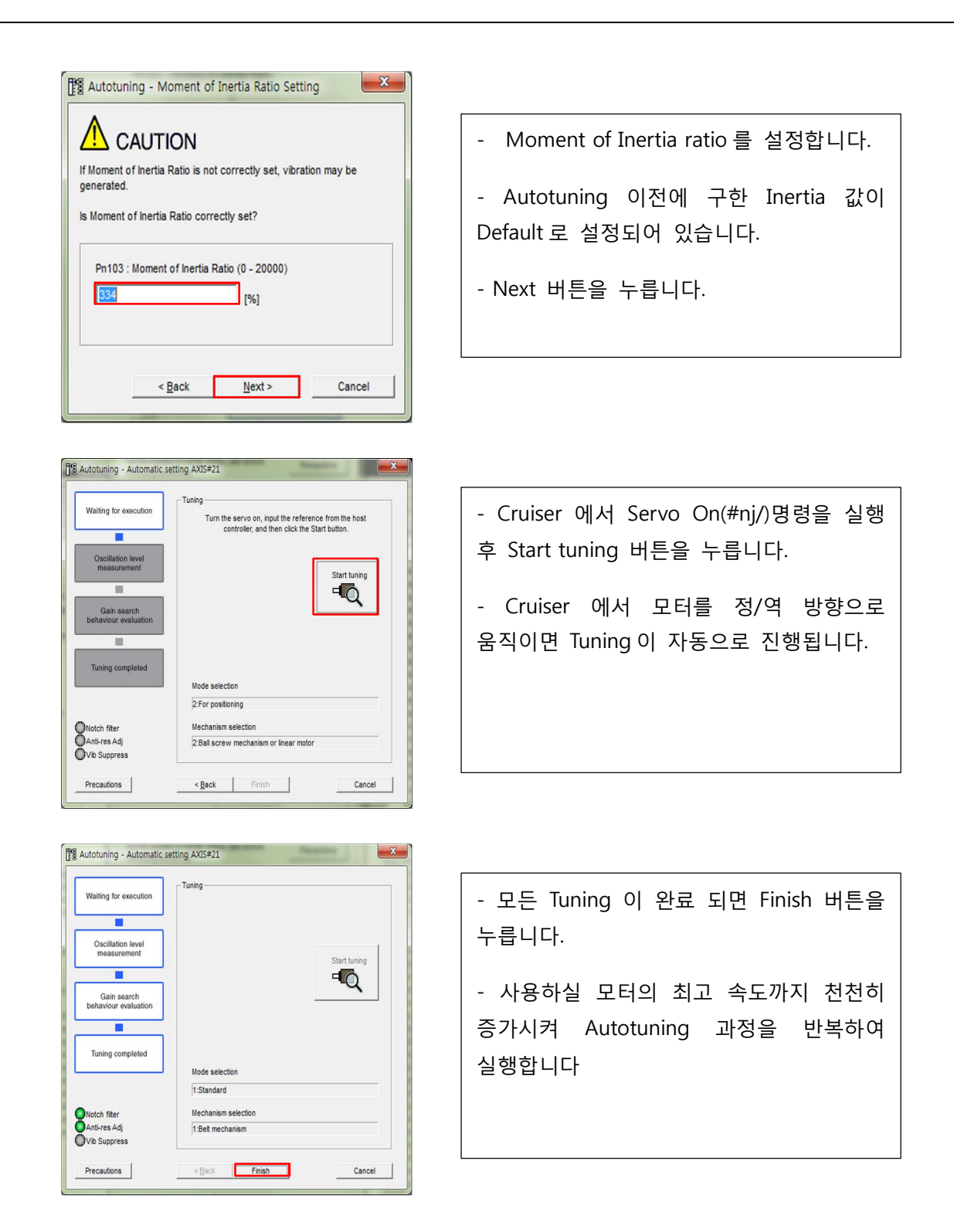

## 4. SERVO FREQUENCY SETUP(EXCEPT CRUISER-S)

- **Cruiser-S 를 제외한** 제품의 경우 Servo IC 에서 Clock 을 받기 때문에 Servo Frequency 를 ML-III 통신 주파수에 맞게 2KHz 의 배수로 설정해 주어야 합니다. (SW2 를 통해 분주하여 통신 주파수는 2KHz 로 조정합니다. ("2.1.2.SW2: Servo Frequency 분주비 설정" 참조)

| PMAC Suite                       |                          |
|----------------------------------|--------------------------|
| File Project View Configure      | Tools Backup Setup Help  |
| : 🛅 • 🗃 • 💕 🖬 🎒   🕺 🖻 🛱          | Macro Conversion         |
| Watch:2 [00:UMAC TURBO:1.945 07/ | PMAC Test Pro            |
| Command                          | PMAC Plot Pro            |
| 👔 m 120,3                        | PMAC Tuning Pro          |
| 👔 m220,3                         | Turbo/UMAC Setup Pro     |
| m320,3                           | UMAC Config Pro          |
| <b>m</b> 420,3                   | CDU Deseures             |
| <u> m</u> 115,4,100              | CPU Resource             |
| 🛐 m 180, 4, 100                  | Memory Viewer            |
| 📊 m580,4,100                     | AxisLink Manager         |
| m980,2,100                       | Calculations Cheat Sheet |

- Tools  $\rightarrow$  Turbo/UMAC Setup Pro

| 1 | Informati |                                                                                                    | x |
|---|-----------|----------------------------------------------------------------------------------------------------|---|
|   | 1         | The Turbo Setup Pro program works with QMAC, UMAC, Turbo PMAC2, Turbo Ultalite and UMAC MACRO. Do you wish to continue? |   |
|   |           | <u>Y</u> es <u>N</u> o                                                                                                  |   |

- Yes 버튼 클릭

| PMAC Devices                                                                                                    |   | ×                      |
|----------------------------------------------------------------------------------------------------|---|------------------------|
| PM         IC 00 - ETH0 - IP: 192.6.94.5           PMAC 01 - ETH1 - IP: 192.6.94.6           PMAC 02 - ETH2 - IP: 192.6.94.7           PMAC 03 - ETH3 - IP: 192.168.0.201           PMAC 04 - USB0 - Plug and play           PMAC 05 - SER3 - COM3, Baudrate: 38400, Parity:None | • | OK<br>Insert<br>Remove |
| PMAC 06 - NA<br>PMAC 07 - NA                                                                                                    | + | Test<br>Cancel         |

- 현재 연결된 PMAC IP 선택

| C PMAC Ultralite<br>C Turbo Pmac <u>1</u> | ac-Turbo Type:<br>C Turbo Pmac <u>2</u><br>C Turbo/UMAC <u>M</u> ACRO | ♥ UMAC (Non-Macro) ♥ QMAC |
|-------------------------------------------|-----------------------------------------------------------------------|---------------------------|
|                                           |                                                                       |                           |
|                                           |                                                                       |                           |
|                                           |                                                                       |                           |
|                                           |                                                                       |                           |
| Do you have any Acc                       | cesory 24 or 51 in your system                                        | ? FYes CNo                |
| Do you have any Acc                       | cesory 24 or 51 in your system                                        | ? FYes CNo                |

- Next 버튼 클릭

| Main PWM, phase, and servo frequency setup                                          | Main PWM, phase, and servo frequency setup                                          |
|-------------------------------------------------------------------------------------|-------------------------------------------------------------------------------------|
| Step 1: Choose Your Dominant PWM Frequency                                          | Step 1: Choose Your Dominant PWM Frequency                                          |
| 4.5173 Khz (default) 🔽 User Defined:                                                | 4.5173 Khz (default)<br>Click on >> to set<br>your frequency                        |
| Step 2:                                                                             | Step 2:                                                                             |
| Select your dominant phase frequency 9.0346 Khz 💌                                   | Select your dominant phase frequency 9.0346 Khz 💌                                   |
| Step 3:                                                                             | Step 3:                                                                             |
| Select your dominant servo frequency 2.2586 Khz 💌                                   | Select your dominant servo frequency 2.2586 Khz 💌                                   |
| Now PMAC has PWM Freq: 4.5173 Khz Phase Freq: 9.0346 Khz Servo Freq: 2.2587<br>Khz. | Now PMAC has PWM Freq: 4.5173 Khz Phase Freq: 9.0346 Khz Servo Freq: 2.2587<br>Khz. |
| <u>Î</u> Çlose <u>B</u> ack <u>Next</u>                                             | <u>Î</u> Close <u>Back</u> <u>Next</u>                                              |

- User Defined 체크 후 ">>"버튼 클릭

| PWM frequency setting | ×         |
|-----------------------|-----------|
| Enter your PWM        | frequency |
| 6                     | Khz       |
| <u> Ф</u> К           | Cancel    |

- PWM Frequency 입력 (2의 배수로 입력)

| Main PWM, phase, and servo frequency setup         Step 1: Choose Your Dominant PWM Frequency         4.5173 Khz (default)         Image: Click on >> to set your frequency |
|----------------------------------------------------------------------------------------------------|
| Step 2:<br>Select your dominant phase frequency                                                                                                    |
| Step 3:<br>Select your dominant servo frequency                                                                                                    |
| Now PMAC has PWM Freq: 4.5173 Khz Phase Freq: 9.0346 Khz Servo Freq: 2.2587<br>Khz.                                                                                         |
| <u>I</u> Close <u>B</u> ack <u>N</u> ext                                                                                                    |

- Phase Frequency 와 Servo Frequency 를 선택 (2의 배수로 선택)

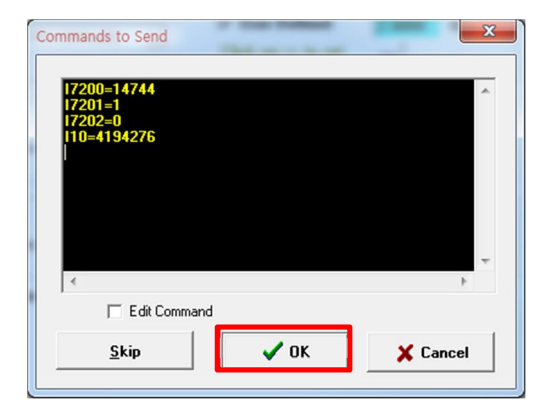

- OK 버튼을 누른 후 Turbo/UMAC Setup Pro 종료

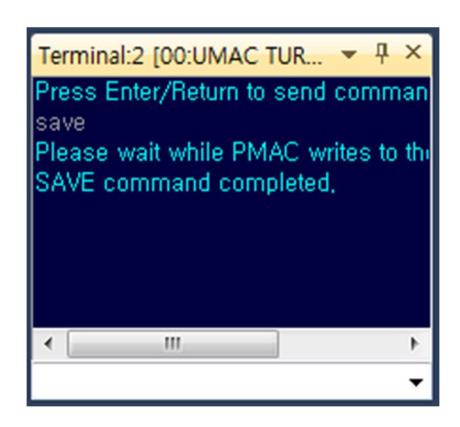

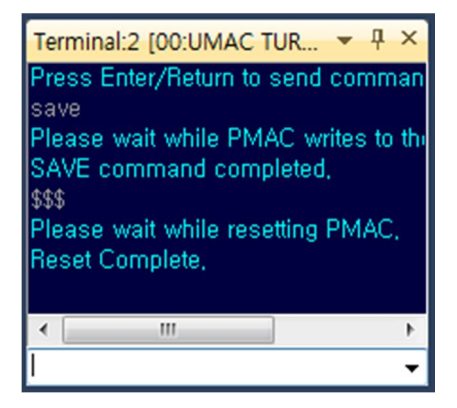

- Save & Reset

※ ML-III Drive 에 "A.b6A" 또는 "A.b6b" ALARM 이 발생한 경우 Servo Frequency 설정 후 반드시 Drive 전원을 재인가해 주시기 바랍니다.

## 5. ML-III SETUP (MECHATROLINK EXPLORE)

- MechatroLink Explorer 를 통하여 Cruiser 및 UMAC Setup 을 진행합니다.

| PMAC Suite      |          |               |           |          |          |      |
|-----------------|----------|---------------|-----------|----------|----------|------|
| File Project    | View     | Configure     | Tools     | Backup   | Setup    | Help |
| i 🛅 • 💷 • 💕     |          | Solution Expl | orer      |          | Alt+1    |      |
| Watch:2 [00:UMA |          | Macro         |           |          | Alt+2    | - 11 |
| Command         |          | Output        |           |          | Alt+3    |      |
| 📊 m 120, 3      | -        | Find Result   |           |          | Alt+4    |      |
| <u> </u> m220,3 | X        | ToolBox       |           |          | Alt+5    |      |
| m320,3          | <b>*</b> | Properties    |           |          | Alt+7    |      |
| m420,3          | 42       | MechatroLink  | Explorer  |          | Ctrl+1   |      |
| m180 4 100      | 42       | AxisMotion E  | xplorer   |          | Ctrl+2   |      |
| m580,4,100      | >        | Terminal      |           |          | Ctrl+4   |      |
| m980,2,100      | 3        | Watch         |           |          | Ctrl+5   |      |
|                 | ===      | Position      |           |          | Ctrl+6   |      |
|                 | £3       | Jog Ribbon    |           |          | Ctrl+7   |      |
|                 |          | DPR Viewer    |           |          | Ctrl+8   |      |
| 🔂 Watch:1 [00:0 |          | Motor Status  |           | Ctrl     | +Shift+1 |      |
| Watch:3 [00:UMA |          | Motor Simple  | Status    | Ctrl     | +Shift+2 |      |
| Command         |          | Coordinate Sy | stem Stat | tus Ctrl | +Shift+3 |      |
|                 |          | Global Status |           | Ctrl     | +Shift+4 |      |
|                 |          | PLC / PLCC S  | tatus     | Ctrl     | +Shift+5 |      |
|                 |          | Motor Status  | Summary   | Ctrl     | +Shift+6 |      |
|                 |          | Toolbars      |           |          |          | •    |
|                 | ~        | Status Bar    |           |          |          |      |

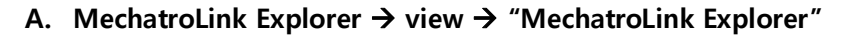

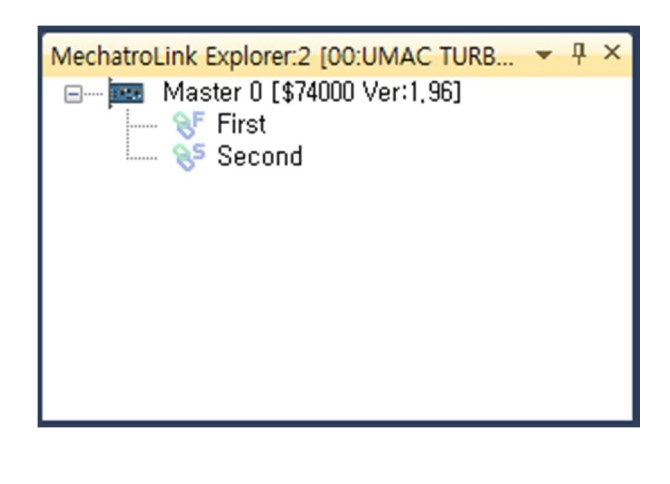

#### B. Master Scan

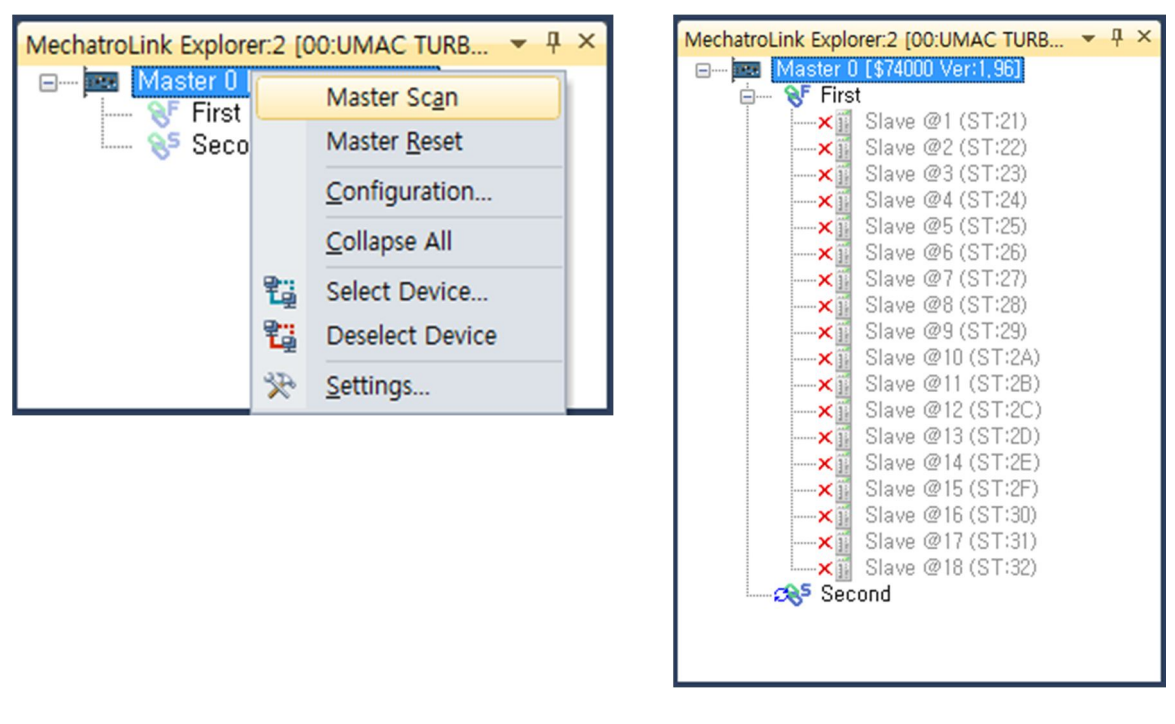

- Master 0 를 클릭한 후 오른쪽 버튼을 누르고 Master scan 을 누르면 현재 접속되어 있는 Station 이 검색됩니다.

| MechatroLink Explorer:2 [00:UMAC TURB 👻 🕂 🗙                                                                                                    | MechatroLink Explorer:2 [00:UMAC TURB 👻 👎 🗙                                                                                                    | MechatroLink Explorer:2 [00:UMAC TURB T ×                                                                                                    |
|----------------------------------------------------------------------------------------------------|----------------------------------------------------------------------------------------------------|----------------------------------------------------------------------------------------------------|
| MeschatroLink Explorer:2 [00:UMAC TURB ~ ↓ ×         Image: Wisser 0 [\$74000 Ver:1.95]         Image: Wisser 0 [\$74000 Ver:1.95]         Image: Wisser 0 [\$74000 Ver: | MechatroLink Explorer:2 [00:UMAC TURB         ◆         ↓ ×           ●         Image: All State (0.1574000 Vers1, 96)         ●         ●         ●         ●         ●         ●         ●         ●         ●         ●         ●         ●         ●         ●         ●         ●         ●         ●         ●         ●         ●         ●         ●         ●         ●         ●         ●         ●         ●         ●         ●         ●         ●         ●         ●         ●         ●         ●         ●         ●         ●         ●         ●         ●         ●         ●         ●         ●         ●         ●         ●         ●         ●         ●         ●         ●         ●         ●         ●         ●         ●         ●         ●         ●         ●         ●         ●         ●         ●         ●         ●         ●         ●         ●         ●         ●         ●         ●         ●         ●         ●         ●         ●         ●         ●         ●         ●         ●         ●         ●         ●         ●         ●         ●         ●         ●         ● | MechatroLink Explorer:2 [00:UMAC TURB         ↓         ↓           Image: Master 0 [374000 Ver1.95]         Image: First         Slave @1 (ST:21)           Image: Slave @2 (ST:22)         Xiii Slave @2 (ST:23)         Xiii Slave @2 (ST:23)           Image: Xiii Slave @3 (ST:23)         Xiii Slave @4 (ST:24)         Xiii Slave @2 (ST:25)           Image: Xii Slave @2 (ST:25)         Xiii Slave @2 (ST:25)         Xiii Slave @2 (ST:26)           Image: Xii Slave @2 (ST:26)         Xiii Slave @2 (ST:27)         Xiii Slave @2 (ST:28)           Image: Xii Slave @2 (ST:28)         Xiii Slave @2 (ST:28)         Xiii Slave @2 (ST:28)           Image: Xii Slave @2 (ST:28)         Xiii Slave @2 (ST:22)         Xiii Slave @2 (ST:22)           Image: Xii Slave @2 (ST:27)         Xiii Slave @2 (ST:22)         Xiii Slave @2 (ST:22)           Image: Xii Slave @2 (ST:22)         Xii Slave @2 (ST:22)         Xiii Slave @2 (ST:22)           Image: Xii Slave @2 (ST:22)         Xii Slave @2 (ST:22)         Xii Slave @2 (ST:31)           Image: Xii Slave @2 (ST:31)         Xii Slave @2 (ST:32)         Xii Slave @2 (ST:32) |

- 2 Master Option 일 경우 각 Master 별로 접속된 Station 의 수가 First 와 Second 로 나뉘어 표시됩니다.

-1 Master Option 일 경우 First 에 접속된 Station 의 개수만 표시됩니다.

※ Scan 을 실행하였는데 접속된 Station 이 검색되지 않는 경우 Yakawa Drive 전면의 Rotary Switch 를 확인해 주시기 바랍니다. ("2.2.Yaskawa Drive Switch Setup" 참고) 같은 Link 내에 Station ID 가 중복될 경우 Scan 이 정상적으로 이루어지지 않을 수 있습니다.

※ Rotary Switch 설정이 정상임에도 Station 이 검색되지 않을 때는 "C. Station ID 확인"(다음단계)을 참조하여 ML-III Master Chip 에 저장된 Station 번호가 올바르게 설정되어 있는지 확인해 주시기 바랍니다.

※ 모든 설정이 정상임에도 Scan 이 이루어지지 않으면 ML-III Cable 을 교체하여 Test 해 보시기 바랍니다.

#### C. Station ID 확인

| MechatroLink Explorer | 2 [00:UMAC TURB ▼ ₽ ×                                 | Stat | ion ID [N    | Aaster:\$740 | 00 Channel: | First)     |             | ×   | Sta | ation ID [N  | Master:\$740 | 000 Channel: | First)     | l         | ×     |
|-----------------------|-------------------------------------------------------|------|--------------|--------------|-------------|------------|-------------|-----|-----|--------------|--------------|--------------|------------|-----------|-------|
| Master U [\$          | 74000 Ver:1,96j                                       |      | Buffer       | Ext ID 1     | Ext_ID_2    | ID 1       | ID 2        |     |     | Buffer       | Ext ID 1     | Ext ID 2     | ID 1       | ID 2      |       |
|                       | First Sc <u>a</u> n                                   |      | @1           | 0            | 0           | 2          | 1           |     |     | @1           | 0            | 0            | 2          | 1,        |       |
| x i                   | First Reset                                           |      | @2           | 0            | 0           | 2          | 2           | E   |     | @2           | 0            | 0            | 2          |           | ~     |
| <b>×</b>              | Connect                                               |      | @3           | 0            | 0           | 2          | 3           |     |     | @3           | 0            | 0            | 2          | 3         |       |
| — ×                   |                                                       |      | @4           | 0            | 0           | 2          | 4           | =   |     | @4           | 0            | 0            | 2          | 5 :       | Ξ Ξ   |
|                       | Disconnect                                            |      | @5           | 0            | 0           | 2          | 5           |     |     | @5           | 0            | 0            | 2          | ğ         |       |
|                       | Station ID                                            |      | @6           | 0            | 0           | 2          | 6           |     |     | @6           | 0            | 0            | 2          | 8         |       |
| ×                     |                                                       |      | @7           | 0            | 0           | 2          | 7           |     |     | @7           | 0            | 0            | 2          | 9         |       |
| ×                     | Collapse All                                          |      | @8           | 0            | 0           | 2          | 8           |     |     | @8           | 0            | 0            | 2          | A         |       |
|                       | Select Device                                         |      | @9           | 0            | 0           | 2          | 9           |     |     | @9           | 0            | 0            | 2          | 9         |       |
|                       |                                                       |      | @10          | 0            | 0           | 2          | A           |     |     | @10          | 0            | 0            | 2          | A         |       |
| × 14                  | Deselect Device                                       |      | @11          | 0            | 0           | 2          | В           |     |     | @11          | 0            | 0            | 2          | В         |       |
| × 🔆                   | Settings                                              |      | @12          | 0            | 0           | 2          | С           |     |     | @12          | 0            | 0            | 2          | С         |       |
|                       | 410 G 10 (0 11 ED)                                    |      | @13          | 0            | 0           | 2          | D           |     |     | @13          | 0            | 0            | 2          | D         |       |
| ×ĩ Sh                 | ave @14 (ST:2E)                                       |      | @14          | 0            | 0           | 2          | E           |     |     | @14          | 0            | 0            | 2          | E         |       |
| 🖮 🐟 Second            | ł                                                     |      | @15          | 0            | 0           | 2          | F           |     |     | @15          | 0            | 0            | 2          | F         |       |
| <b>×</b> 1 SI:        | ave @47 (ST:2F)                                       |      | @16          | 0            | 0           | 3          | 0           | -   |     | @16          | 0            | 0            | 3          | 0         | -     |
| × SI                  | ave @48 (ST:30)<br>ave @49 (ST:31)<br>ave @50 (ST:32) |      | <u>O</u> pen | S            | ive         | <u>O</u> K | Save to Fla | ash |     | <u>O</u> pen | <u></u>      | ave          | <u>O</u> K | Save to I | Flash |

- First & Second(1 Master 일 경우 First Only)를 클릭 후 "Station ID" 설정 창으로 진입합니다.

- 설정된 각 Station ID 가 drive 의 Rotary Switch 상태와 동일한지 확인합니다.
- 설정을 변경할 경우 반드시 "Save to Flash"버튼을 눌러주시기 바랍니다.

#### D. Master Configuration 시작

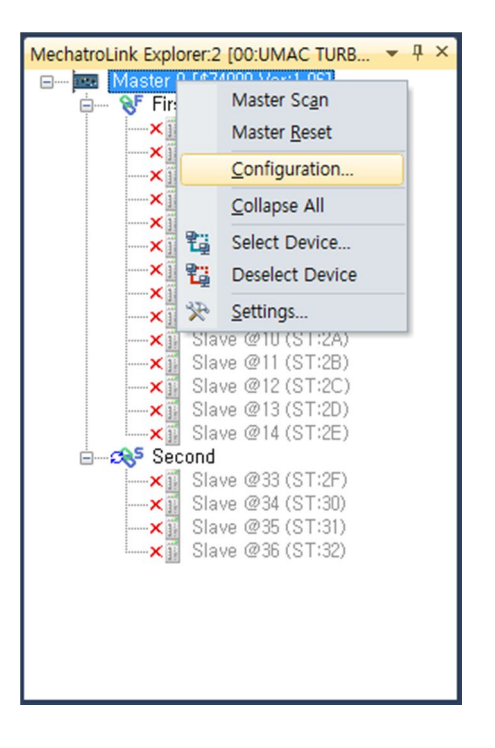

| Configuration [Master:\$74000 Ver:1.96]             | 1                      |
|-----------------------------------------------------|------------------------|
| Interpolation motor settings                        |                        |
| Choose the start motor number and the motor counts. |                        |
| Start Motor #1                                      |                        |
| Counts 18                                           | Cruiser-S :            |
| Servo Frequency 2 KHz 💌                             |                        |
|                                                     | Start Motor = 1        |
|                                                     |                        |
|                                                     | Servo Frequency = 2KHz |
|                                                     |                        |
| Open Save Back Next Cancel                          |                        |
| Configuration [Master:\$74000 Ver:1.96]             |                        |
| Interpolation motor settings                        |                        |
| Choose the start motor number and the motor counts. | Cruicor Ex :           |
| Start Motor #5                                      | Cluisei-rx.            |
| Counts 18                                           |                        |
| Servo Frequency 2 KHz                               | Start Motor = 5        |
| 4 KHz<br>6 KHz                                      |                        |
| 8 KHz<br>10 KHz<br>10 KHz                           | Servo Frequency = 선택   |
| 12 10 12                                            |                        |
|                                                     |                        |
| Open Save Back Next Cancel                          |                        |
| Configuration [Master:\$74000 Ver:1.96]             |                        |
| Interpolation motor settings                        |                        |
| Choose the start motor number and the motor counts. |                        |
| Start Motor #9                                      | Cruiser-Ex :           |
| Counts 18                                           |                        |
| Servo Frequency 2 KHz                               | Start Motor – 9        |
| 2 KHz<br>4 KHz<br>6 Mar                             |                        |
| 8 KHz<br>10 KHz                                     |                        |
| 12 KHz                                              | Servo Frequency = 신택   |
|                                                     |                        |
| Open Save Back Next Cancel                          |                        |

E. ML-III 모터 시작번호 및 개수, Servo Frequency 를 설정합니다.

- Cruiser-S 일 경우 Start Motor 는 1 로 설정하고 Servo Frequency 는 2KHz 로 고정됩니다.

- Cruiser-Fx 일 경우 Start Motor 는 5 로 설정하고 Servo Frequency 는 2 의 배수로 선택합니다. ("4. Servo Frequency Setup"에서 설정한 주파수를 선택)

- Cruiser-Ex 일 경우 Start Motor 는 5 로 설정하고 Servo Frequency 는 2 의 배수로 선택합니다. ("4. Servo Frequency Setup"에서 설정한 주파수를 선택)

- UMAC 일 경우 Servo IC 로 제어하고 있는 모터의 다음 번호로 Start Motor 를 설정하고 Servo Frequency 는 2 의 배수로 선택합니다. ("4. Servo Frequency Setup"에서 설정한 주파수를 선택) F. 각 모터의 한 바퀴당 출력되는 Encoder Pule 를 입력합니다.

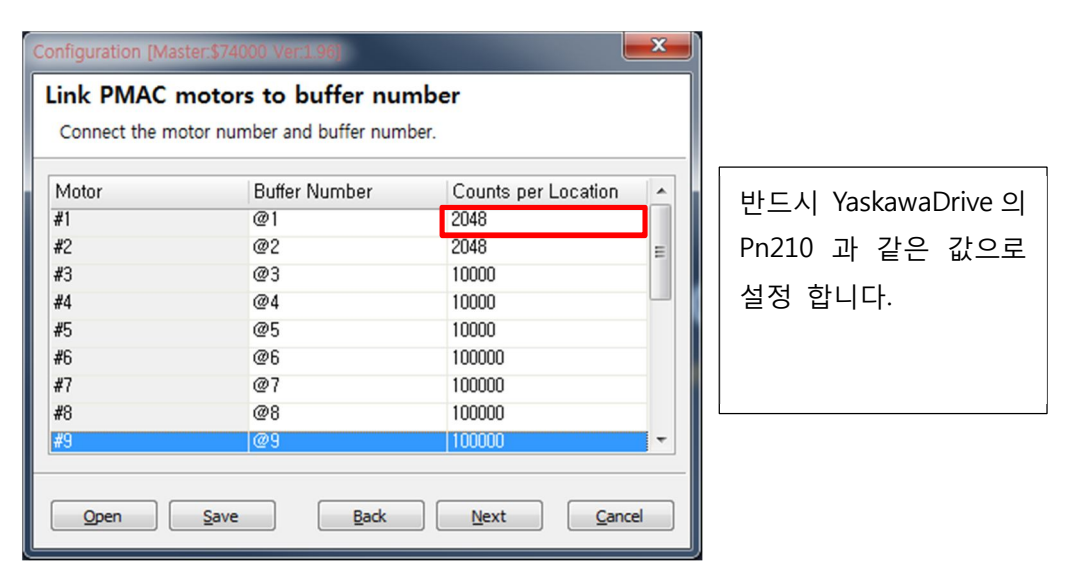

- 반드시 Yaskawa Drive 의 Pn210 과 같은 값을 입력하시기 바랍니다. (정상적으로 입력하지 않은 경우 Home Search 시 모터가 오동작할 수 있습니다) G. ML-III 에서 사용할 M 변수 영역 및 P 변수를 설정합니다.

| Configuration [Master:\$74000 Ver:1.96] |                                    |              |  |  |  |  |
|-----------------------------------------|------------------------------------|--------------|--|--|--|--|
| Configuration file ge                   | Configuration file generated       |              |  |  |  |  |
| Please select the various of            | Please select the various options. |              |  |  |  |  |
| Use MechatroLink direct com             | mand buffer M-Variables            |              |  |  |  |  |
| Command buffer start number             | 4000 🚔 ~ 426                       | 8            |  |  |  |  |
| <u>R</u> esponse buffer start number    | 7000 🔪 ~ 726                       | 8            |  |  |  |  |
| Temporary P-Variable                    | 8191 💌                             |              |  |  |  |  |
| Download Suggested M-Vari               | ables                              |              |  |  |  |  |
|                                         |                                    |              |  |  |  |  |
|                                         | Gener                              | ate Download |  |  |  |  |
| Save                                    | Back                               | Done         |  |  |  |  |

- ML-III Setup 완료 후 ML-III 통신에 사용되는 M 변수에 다른 주소를 할당할 경우 정상적으로 통신이 이루어지지 않습니다.

| 😒 폴더 선택                                                                                                    |           |                   |                |              |              | Ŀ     | × |
|----------------------------------------------------------------------------------------------------|-----------|-------------------|----------------|--------------|--------------|-------|---|
| 🕒 🗢 🚽 🕨 temp 🕨 Mi                                                                                                    | IL3_Setup |                   |                | <b>▼ 4</b> 9 | ML3_Setup 검색 |       | P |
| 구성 ▼ 새 폴더                                                                                                    |           |                   |                |              |              | 855 💌 | 0 |
| ★ 물거환기<br>■ 바탕 화면<br>웹 최근 위지<br>④ OneDrive<br>■ 다운로드<br>■ 라이브라리<br>■ 분석<br>■ 비디오<br>■ 사진<br>■ 유적<br>■ 정SYSTEM (C)<br>● BD-BOM E 문이 | 01~       | 수정한 날짜<br>일지하는 항목 | 유형<br>そ이 없습니다. | 37           |              |       |   |
| 🖬 Ims iphone 💌                                                                                                    |           |                   |                |              |              |       | _ |
| 폴더: М                                                                                                    | VL3_Setup |                   |                |              | 물더 선택        | 취소    |   |

- 변수 설정 완료 후 Generate 버튼을 눌러 ML-III Setup 파일이 저장될 폴더의 위치를 설정합니다.

#### H. Download created file

| Configuration [Master:\$74000 V                                    | er:1.96]                      | ×                 |  |  |
|--------------------------------------------------------------------|-------------------------------|-------------------|--|--|
| Configuration file generated<br>Please select the various options. |                               |                   |  |  |
| Use MechatroLink direct comm                                       | and <u>b</u> uffer M-Variable | s                 |  |  |
| Command buffer start number                                        | 4000 🔷 💊                      | 4268              |  |  |
| Response buffer start number                                       | 7000 🚔 ~                      | 7268              |  |  |
| Temporary P-Variable                                               | 8191 🚔                        |                   |  |  |
| ☑ Download <u>S</u> uggested M-Variab                              | les                           |                   |  |  |
|                                                                    |                               |                   |  |  |
|                                                                    |                               | Generate Download |  |  |
| Open Save                                                          | Back                          | Done              |  |  |

- Generate 완료 후 "Download" 버튼을 누르면 생성된 파일이 바로 PMAC 으로 Download 됩니다.

※ 생성한 ML-III 프로젝트를 다른 PMAC 에 Download 하거나 같은 PMAC 에서 복구를 하기 위해서는 아래와 같이 Project file 을 열어 Download 를 진행합니다.

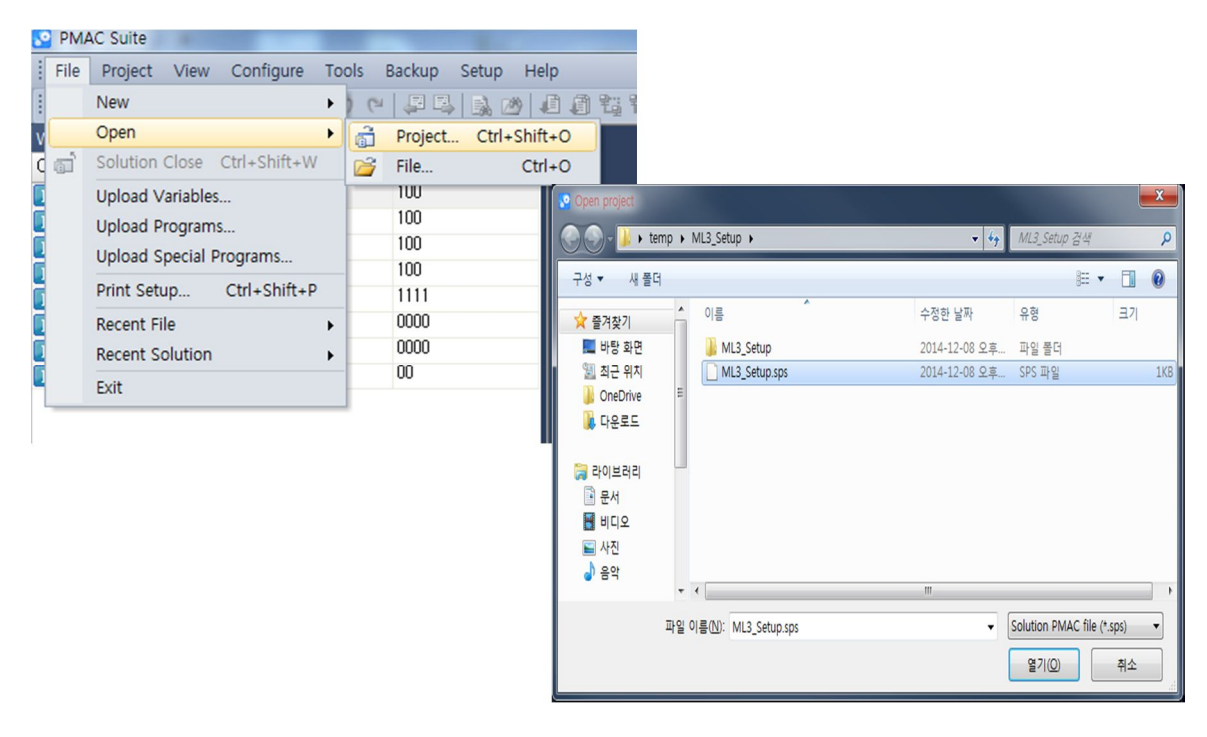

- File → Open → Project 로 이동한 후 이전에 생성한 Project 를 열어줍니다.

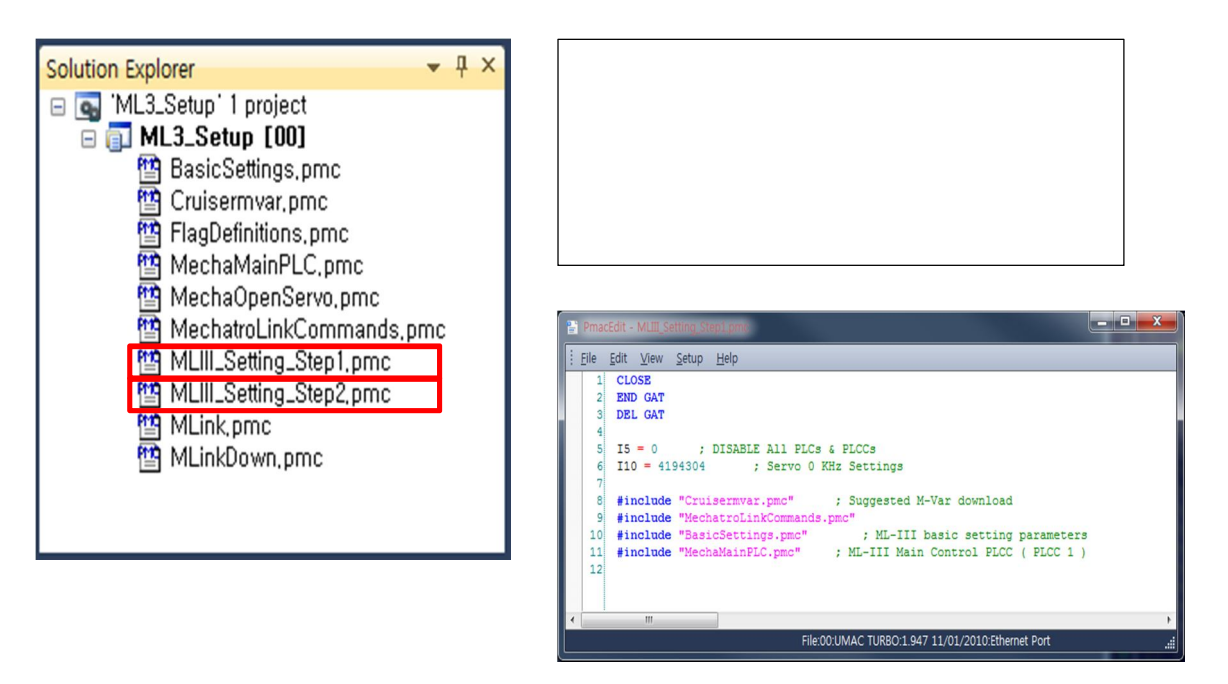

- "MLIII\_Setting\_Step1.pmc" 파일을 Download 합니다.
- "MLIII\_Setting\_Step2.pmc" 파일을 Download 합니다.

#### I. Save & Reset

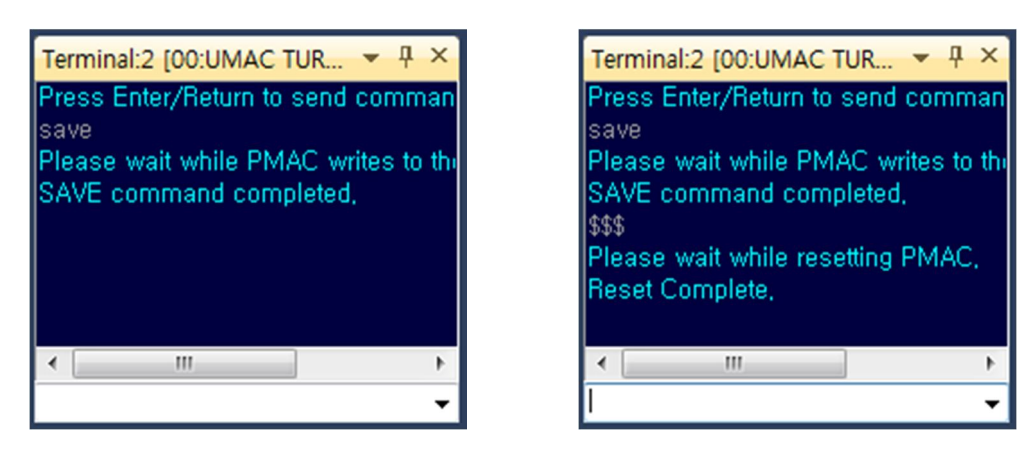

- Terminal 에 "save"를 입력해 현재 설정을 저장합니다.

- Terminal 에 "\$\$\$"를 입력해 PMAC 을 Reset 합니다. (ML-III Setup 후에는 반드시 PMAC 을 Reset 해 주시기 바랍니다)

- 만약 Drive 에 Alarm 이 발생되어 있다면 PMAC 을 Reset 하기 전에 Drive 전원을 재인가해 주시기 바랍니다.

## 6. COMMAND & STATUS VARIABLES

#### 6.1. Connection Command Variables

```
M8123 = 8 : ML-피 Connection
M8123 = 9 : ML-피 Disconnection
M8123 = -2 : ML-피 Error
M8123 = 5 : ML-피 Error Clear
- Error 발생 시(M8123=-2) Error clear 명령(M8123=5)를 실행하여 Error 를 Clear 해
주시기 바랍니다.
- Error clear 명령(M8123=5)을 실행해도 Clear 되지 않을 시 YASKAWA driver 의 전원을
재인가 해 주시기 바랍니다.
※ 참고 data - state variables
M8123 = 0 : ML-피 INIT
```

| M8123 = 1 | : ML-III RING_CFG |
|-----------|-------------------|
| M8123 = 2 | : ML-III READY    |
| M8123 = 3 | : ML-III START    |
| M8123 = 4 | : ML-III RUNNING  |
| M8123 = 6 | : ML-III PARAM    |
|           |                   |

#### M8123 = 7 : ML-III PRE\_RUN

#### 6.2. Scan Status Variables

M8130 : Master\_IC\_1, Slave 1~31 scan status M8131 : Master\_IC\_1, Slave 32 M8132 : Master\_IC\_2, Slave 1~31 scan status M8133 : Master\_IC\_2, Slave 32

- Connection 명령 후 scan 된 slave 를 표시 합니다. - Bit 1 = 1st\_SlaveID, Bit 2 = 2nd\_SlaveID, ..., Bit 31 = 31st\_SlaveID

Ex) #1 모터의 Slave ID 를 21, #2 모터의 Slave ID 를 22 라고설정하고 Scan 했을 때.

- → M8130 = (B)00000110 = (H)06 : bit2 =1, bit1 = 1
- ➔ Connection 명령 후 M8130 의 값이 정상적으로 체크되지 않으면 다시 connection 명령을 실행 하여야 합니다.

#### 6.3. Connection Status Variables

M8134 : Master\_IC\_1, Slave 1~31 connection status M8135 : Master\_IC\_1, Slave 32~63 connection status M8136 : Master\_IC\_2, Slave 1~31 connection status M8137 : Master\_IC\_2, Slave 32~63 connection status - 현재 링크에 연결된 slave 의 상태를 표시 합니다. - Bit 1 = 1<sup>st</sup>\_SlaveID, Bit 2 = 2<sup>nd</sup>\_SlaveID, ..., Bit 31 = 31<sup>st</sup>\_SlaveID. - M8130 ~ M8133 에서표시하는 Scan 상태와 다를 경우 연결이 해제된 것입니다.

- Ex) 1<sub>st</sub>\_Slave 와 2<sub>nd</sub>\_Slave 가 Scan 된상태 M8130 = (H)06 일 때.
- → M8134 = (H)06 : Normal state
- → M8134 = (H)02 :  $2^{nd}$  slave disconnected.
- → M8134 = (H)00 :  $1^{st}$ ,  $2^{nd}$  slaves disconnected.

## 6.4. Amp Alarm Status Variables

| Alarm | Alarm Name     | Meaning                                                         | Reset     |
|-------|----------------|-----------------------------------------------------------------|-----------|
| A 710 | Overload:      | The motor was operating for several seconds to several tens of  | Available |
| A.710 | High Load      | seconds under a torque largely exceeding ratings.               | Available |
| A 910 | Encoder        | All the power supplies for the absolute encoder have failed and | NI/A      |
| A.010 | Backup Error   | position data was cleared.                                      | N/A       |
|       | Absolute       | The battery voltage was lower than the specified value while    |           |
| A.830 | Encoder        | monitoring 4 seconds after the ALM signal outputs max.          | Available |
|       | Battery Error  | 5seconds when the control power supply is turned ON.            |           |
|       | Synchronizatio | A synchronization error occurs during MECHATROLINK              | Available |
| A.ESU | n Error        | communications.                                                 | Available |
| A EE1 | Synchronizatio | A synchronization failure occurs in MECHATROLINK                | Available |
| A.E51 | n Failed       | communications.                                                 | Available |

| Command       | Value |
|---------------|-------|
| M8123 [M8123] | 4     |
| M8130 [M8130] | 30    |
| M8134 [M8134] | 30    |
| M7009 [M7009] | \$C90 |
| M7024 [M7024] | \$01  |
| M7039 [M7039] | \$01  |
| M7054 [M7054] | \$0   |

#### AMP Alarm Resister

M7009 Slave1 Alarm resister M7024 Slave2 Alarm resister M7039 Slave3 Alarm resister M7054 (15 씩 증가)..

- M7009 = \$C90 : Encoder Communications Error

- Watch 창 등록 시 return type: Decimal, Output filter: Hexadecimal 로 설정하면 Alarm code 와 동일하게 관찰 가능합니다.

## 6.5. Error Check PLC Example

- 아래 예제는 Station 접속이상, Amp Fault 등의 에러를 처리하는 예제입니다.

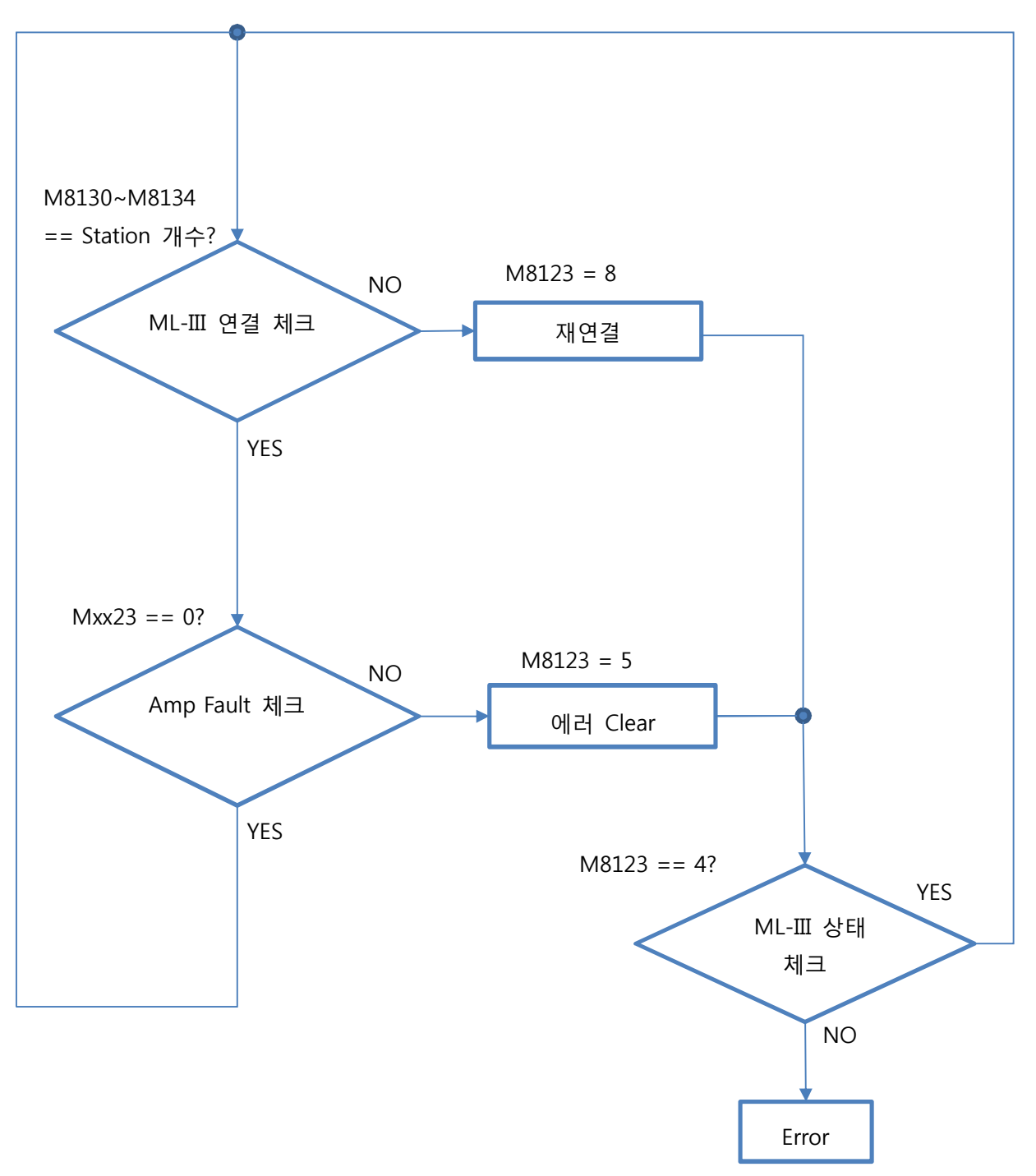

| // Input Station Number              |                            |
|--------------------------------------|----------------------------|
| // ML-III Maser1/Master2 에 연결된 S     | Station 의 개수를 입력합니다.       |
| // M8130 Parameter 설명을 참고하세          | <u>ା</u> ନ.                |
| // Ex) Station 1~4 : 0b11110 => \$1E |                            |
| #define M1_STATION_NUM_1 \$1         | E                          |
| #define M1_STATION_NUM_2 0           |                            |
| #define M2_STATION_NUM_1 0           |                            |
| #define M2_STATION_NUM_2 0           |                            |
| // M8130~M8133 에는 Station 의 Sca      | an 상태가 저장됩니다.              |
| #define M1_FSCAN_STATUS_1 M8         | 8130                       |
| #define M1_FSCAN_STATUS_2 M8         | 8131                       |
| #define M2_FSCAN_STATUS_1 M8         | 8132                       |
| #define M2_FSCAN_STATUS_2 M8         | 8133                       |
| // Amp Fault Error 발생시 Mxx23 이 :     | 1로 변합니다.                   |
| #define AMP_FAULT_1 M1               | 123                        |
| #define AMP_FAULT_2 M2               | 223                        |
| #define AMP_FAULT_3 M3               | 323                        |
| #define AMP_FAULT_4 M4               | 423                        |
| // 현재 Error 상태를 P6000 에 저장협          | 갑니다.                       |
| #define ERROR_CONNECTION 1           |                            |
| #define ERROR_AMPFAULT 2             |                            |
| #define ERROR_STATUS P6              | 5000                       |
|                                      |                            |
|                                      |                            |
| OPEN PLC 10 clear                    |                            |
| // 에러가 클리어 되어 있는 상태에서                | 1만 동작합니다.                  |
| $IF(ERROR\_STATUS = 0)$              |                            |
| // 연결된 Station 개수와 Scan 된 Sta        | ation 의 개수를 비교합니다.         |
| IF(M1_FSCAN_STATU                    | JS_1 != M1_STATION_NUM_1   |
| OR M1_FSCAN_STAT                     | rus_2 != M1_station_NUM_2  |
| OR M2_FSCAN_STAT                     | rus_1 != M2_station_NUM_1  |
| OR M2 FSCAN STAT                     | (US 2 != M2 STATION NUM 2) |

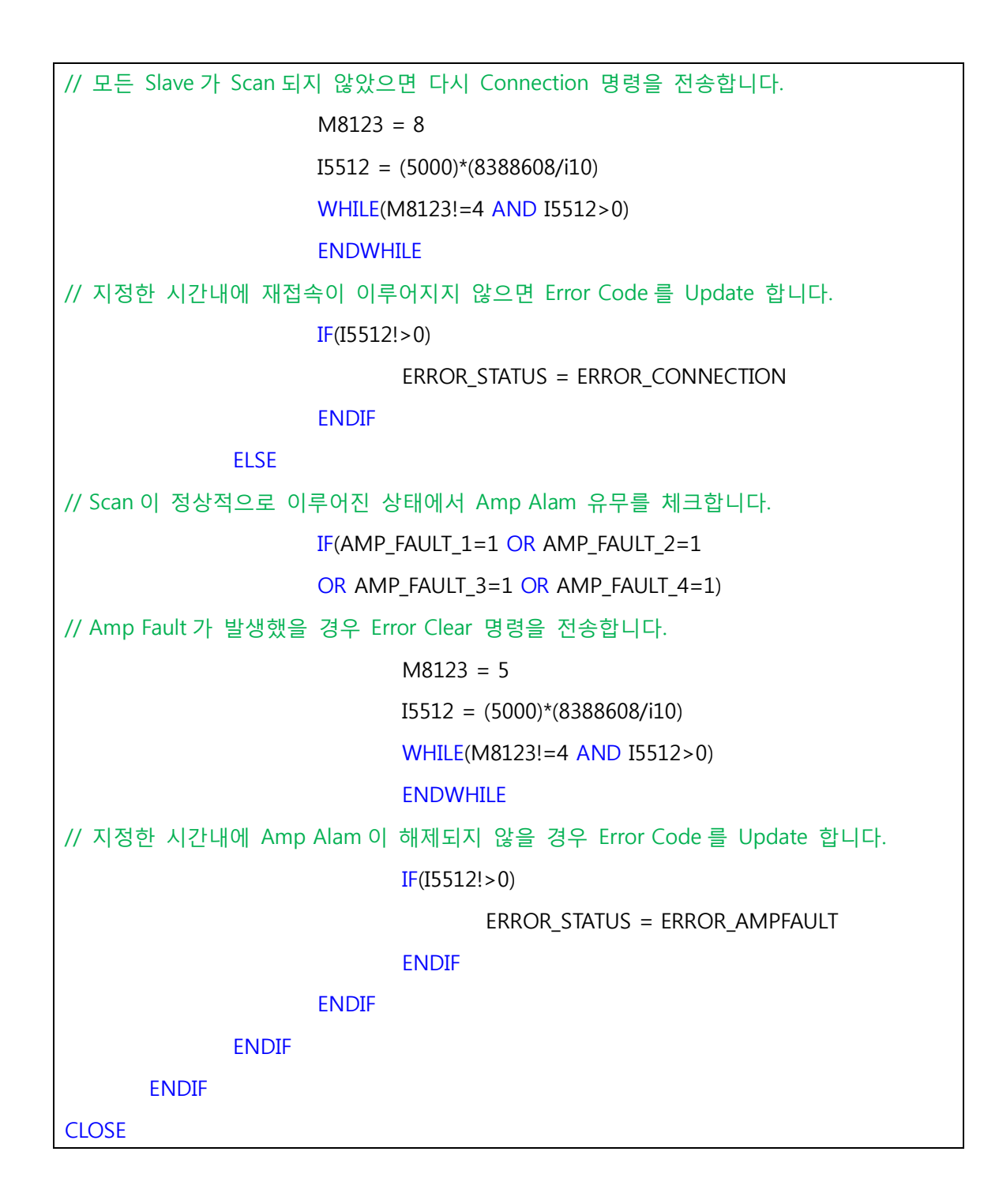

## 7. ML-III HOME SEARCH

※ ML-III 를 사용하는 축은 "HMZ", "HOMEZ" 명령을 사용할 수 없습니다.

- MechatroLink 를 사용할 때 PMAC 의 Position 은 Drive 의 Position 을 읽어온 값입니다. 따라서 PMAC 에서 Position 을 강제로 Clear 시킬 수 없습니다. 서보온 상태에서 "HMZ"명령을 내릴 경우 현재 위치 값의 부호 반대 방향으로 모터가 폭주합니다.

#### 7.1. Parameters

- Ixx22: Jog 속도 및 원점 복귀 Creep 속도(cts/ms)
- Ixx23: 원점 복귀 Approach 속도 및 방향 (±)(cts/ms)
- Ixx31: 원점 검색 Flag 선택
  - Bit 8 : 원점 검색 Enable
  - Bit 11, 10: 원점 검색 Flag 선택

| bit1110 | Home Search Flag                        |
|---------|-----------------------------------------|
| 00      | Motor INDEX                             |
| 01      | EXT1 (Connect with Home Sensor), CN1.10 |
| 10      | EXT2 (Connect with Home Sensor), CN1.11 |
| 11      | EXT3 (Connect with Home Sensor), CN1.12 |

- → \$100 : Index Capture Enable (Motor Index)
- → \$500 : EXT1 Capture Enable (Driver CN1.Pin10)
- → \$900 : EXT2 Capture Enable (Driver CN1.Pin11)
- → \$D00 : EXT3 Capture Enable (Driver CN1.Pin12)

※ ML3 를 사용하지 않고 일반 Servo IC 를 사용하여 모터를 제어할 경우 **Ixx31** 은 Derivative Gain 으로 사용됩니다.

- Ixx33: 원점 검색 방법 설정 (0: MODE0, 1: MODE1)
  - MODE 0: Latch signal
  - MODE 1: Deceleration Limit Switch + Latch Signal

※ ML3 를 사용하지 않고 일반 Servo IC 를 사용하여 모터를 제어할 경우 **Ixx33** 은 Integral Gain 으로 사용됩니다.

 Ixx67: Home Offset (단위 cts)
 ※ ML3 를 사용하지 않고 일반 Servo IC 를 사용하여 모터를 제어할 경우 Ixx67 은 Position Error Limit 로 사용됩니다.

※ ML3 를 사용하지 않고 일반 Servo IC 를 사용하여 모터를 제어할 경우 Motor 의 Home Offset 은 **Ixx26**을 통해 설정되며 단위는 [1/16 cts]입니다.

- Ixx18: MODE1 에서의 Deceleration Switch 검색 전의 Feed 속도(cts/msec)
   ※ ML3 를 사용하지 않고 일반 Servo IC 를 사용하여 모터를 제어할 경우 Ixx18 은 사용되지 않는 Parameter 입니다.
- **Ixx19**: 원점 검색 시 가/감속도(cts/msec<sup>2</sup>)
   ※ "HM"명령을 통한 원점 검색이 아닌 Jog 구동을 할 때는 **Ixx19** 는 Maximum Jog Acc Limit 로 쓰이며 Ixx20, Ixx21 에서 설정된 Jog 가속도 값을 제한해줍니다.
- Ixx71: Yaskawa ML3 Driver 에서 설정한 Encoder Resolution 입니다. MechatroLink Explorer 를 사용하여 Count per Location 을 설정할 때 Setup 파일에 자동으로 입력됩니다. 반드시 Yaskawa Driver 의 Pn210 과 같은 값으로 설정하십시오.
   ※ ML3 를 사용하지 않고 일반 Servo IC 를 사용하여 모터를 제어할 경우 Ixx71 은 Count per N Commutation Cycles 로 사용됩니다.

| Parameter | Not use MechtroLink3         | MechtroLink3                          |  |
|-----------|------------------------------|---------------------------------------|--|
| Ixx31     | Derivative Gain              | Home Search Flag Select               |  |
| Ixx33     | Integral Gain                | Home Search Mode Select               |  |
| Ixx67     | Position Error Limit         | Home Offset                           |  |
| Ixx18     | Not Use                      | Home Search Speed Before Deceleration |  |
| Ixx71     | Count per Commutation Cycles | Encoder Resolution                    |  |
| Mxx16     | ENC Compare Output Value     | DEC(Yaskawa Driver I/O) Flag Status   |  |
| Mxx17     | ENC Capture Flag             | EXT1(Yaskawa Driver I/O) Flag Status  |  |
| Mxx18     | ENC Counter Error Flag       | EXT2(Yaskawa Driver I/O) Flag Status  |  |
| Mxx19     | CHC Input Status             | EXT3(Yaskawa Driver I/O) Flag Status  |  |

## 7.2. Home Sequence

• Mode 0 (Using Latch Signal)

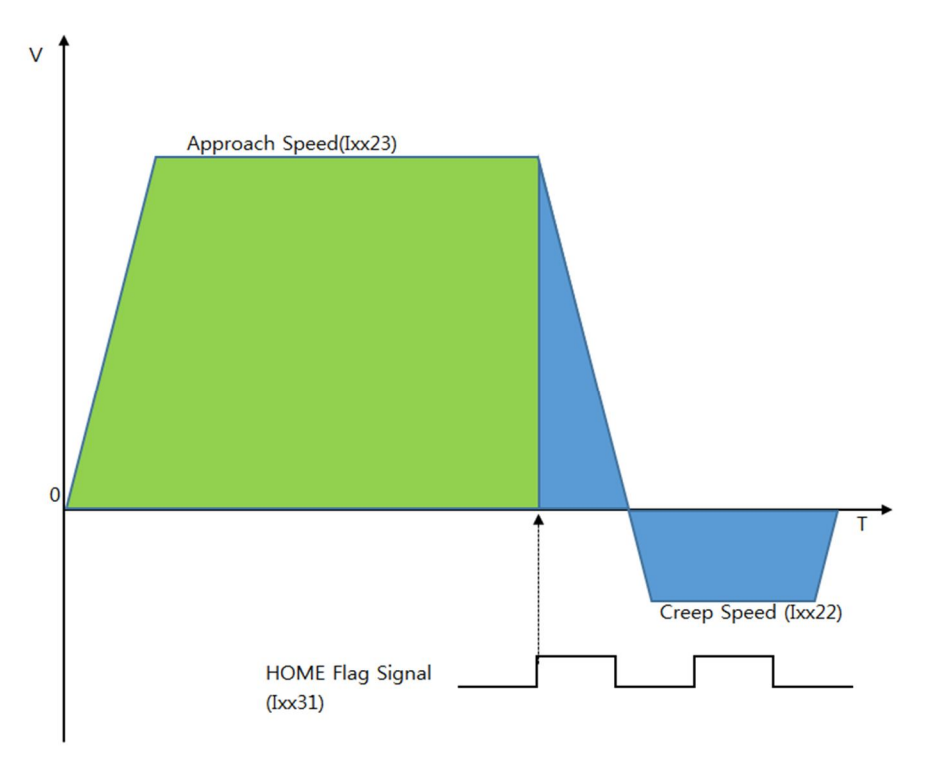

- ▶ 원점 검색 Mode 0. (Ixx33 = 0)
- ▶ Home Flag 를 선택 합니다. (Ixx31)
- ▶ 원점 검색 방향 및 속도를 설정 합니다. (Ixx23).
- ➤ Home Flag 검색 시 가/감속도 설정. (Ixx19). 원점을 지나쳐 온 만큼 Creep 속도로 복귀. (Ixx23)
- ➢ Home offset (Ixx67) 설정하였을 경우 Home Flag 감지 후 이동한 거리를 포함하여 Creep speed 로 움직이게 됩니다.

• Mode 1 (Using Deceleration Switch+ Latch Signal)

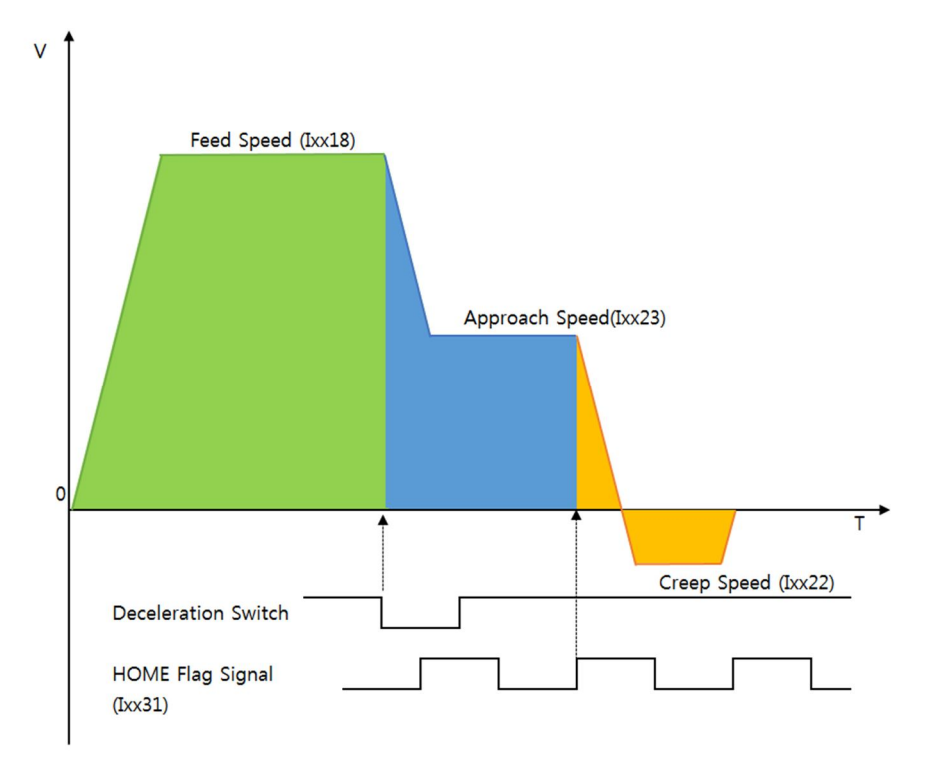

- ▶ 원점 검색 Mode1. (Ixx33 = 1)
- ➢ Home Flag 를 선택 합니다. (Ixx31)
- ▶ Feed speed (Ixx18)는 Deceleration switch 검색 전의 속도 입니다.
- ▷ Deceleration switch 는 active low 로 검색되고, CN1.pin9으로 연결 됩니다.. Deceleration switch 검색 후 Approach speed (Ixx23)로 감속 됩니다.
- > Deceleration Switch 가 LOW 일 동안에는 Home flag 는 검색되지 않습니다.
- ➢ Home Flag 검색 시 가/감속도 설정. (Ixx19). 원점을 지나쳐 온 만큼 Creep 속도로 복귀. (Ixx23)
- ▶ 원점 검색 방향 및 속도를 설정 합니다. (Ixx23).

## 7.3. Home Search PLC Example

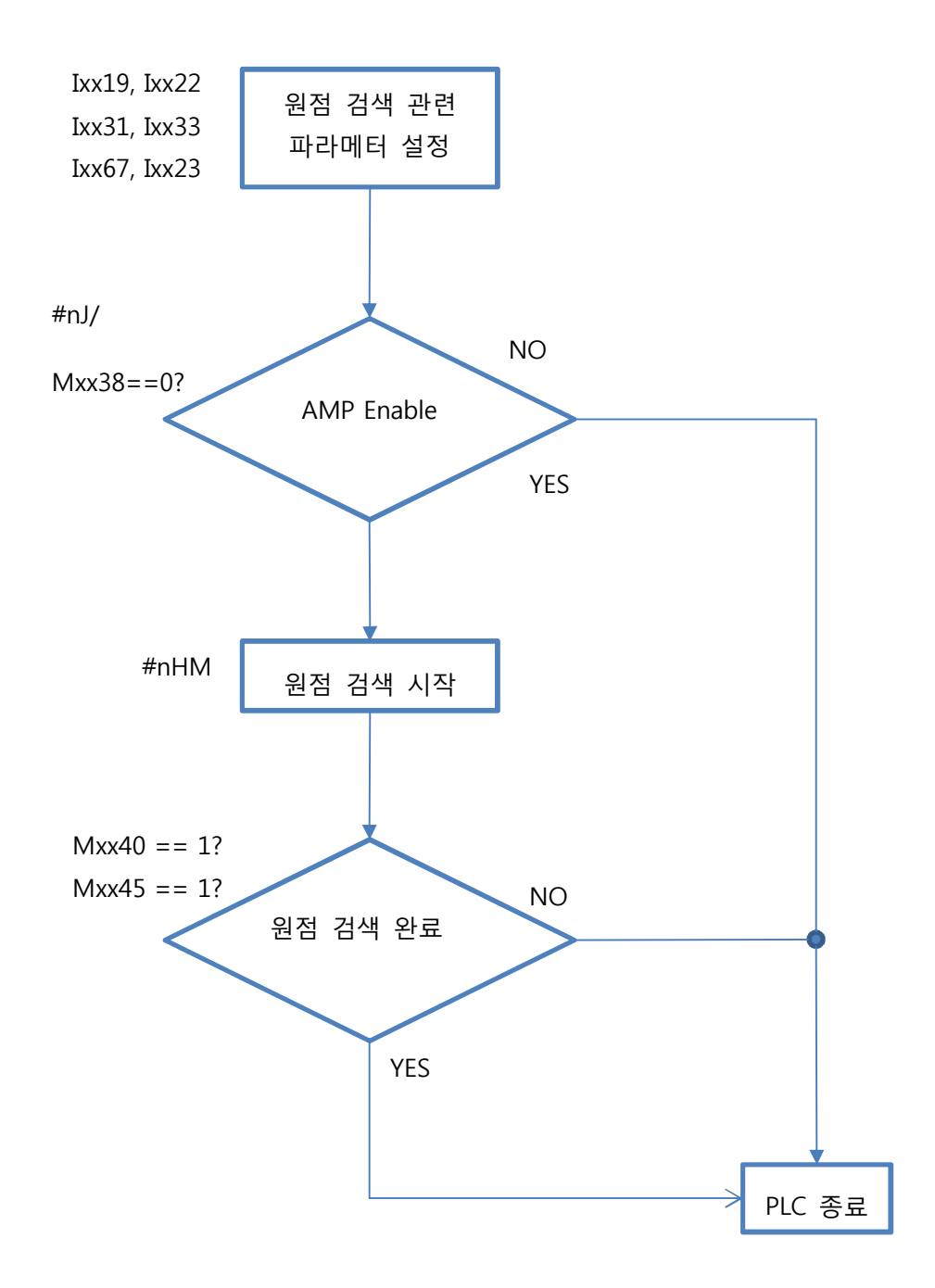

| // I-variables : Ixx(모터번호) (Ex) Jog_ACC : Motor1 => I119, Motor2 => I219 |                                       |  |  |  |
|--------------------------------------------------------------------------|---------------------------------------|--|--|--|
| #define M1_JOG_ACC                                                       | 1119                                  |  |  |  |
| #define M1_JOG_VEL                                                       | 1122                                  |  |  |  |
| #define M1_HOME_CTRL                                                     | 1131                                  |  |  |  |
| #define M1_HOME_MODE                                                     | 1133                                  |  |  |  |
| #define M1_HOME_OFFSET                                                   | 1167                                  |  |  |  |
| #define M1_HOME_VEL                                                      | 1123                                  |  |  |  |
| // M-variables : Mxx(모터번호) (Ex) In-Pos                                   | : Motor1 => M140, Motor2 => M240      |  |  |  |
| #define M1_OPEN_LOOP                                                     | M138                                  |  |  |  |
| #define M1_IN_POS                                                        | M140                                  |  |  |  |
| #define M1_HOME_COMP                                                     | M145                                  |  |  |  |
| #define M1_JOG_ACC_BUF                                                   | P119                                  |  |  |  |
| #define M1_JOG_VEL_BUF                                                   | P122                                  |  |  |  |
|                                                                          |                                       |  |  |  |
| OPEN PLC 11 CLEAR                                                        |                                       |  |  |  |
| // 현재 조그 속도와 조그 가속도 제한 값을 버퍼에 저장합니다.                                     |                                       |  |  |  |
| M1_JOG_ACC_BUF = M1_JOG_ACC                                              |                                       |  |  |  |
| M1_JOG_VEL_BUF = M1_JOG_VEL                                              |                                       |  |  |  |
| // 원점 검색 가속도와 홈센서(Index)통과 후 Creep Speed 를 설정합니다.                        |                                       |  |  |  |
| // lxx19는 Jog 가속도 리미트 값이지만 원점검색 가속도로 사용됩니다.                              |                                       |  |  |  |
| $M1_JOG_ACC = 0.1$                                                       | // set home search acc 0.1[cts/msec2] |  |  |  |
| M1_JOG_VEL = 50                                                          | // set creep speed                    |  |  |  |
| // 원점 검색방식과 Offset, 검색속도와 방향을 설정합니다.                                     |                                       |  |  |  |
| M1_HOME_MODE = 0                                                         | // select mode 0                      |  |  |  |
| M1_HOME_CIRL = \$100                                                     | // select home pos : index            |  |  |  |
| M1_HOME_OFFSET = 0                                                       | // set home offset                    |  |  |  |
|                                                                          | // set home vel & dir                 |  |  |  |
| // 원심 검색 완료 bit 들 clear 합니다.                                             |                                       |  |  |  |
| M1_HOME_COMP = 0                                                         |                                       |  |  |  |
|                                                                          |                                       |  |  |  |
| GWID # IJ/<br>;5611 - 50*9299609/;10                                     |                                       |  |  |  |
|                                                                          |                                       |  |  |  |
|                                                                          |                                       |  |  |  |
| ENDWHILE                                                                 |                                       |  |  |  |

I5611 = 3000\*8388608/I10 WHILE (M1\_OPEN\_LOOP=1 OR M1\_IN\_POS=0)AND(I5611>0) **ENDWHILE** // Amp Enable 이 정상적으로 완료되지 않으면 PLC를 종료합니다. IF (M1\_OPEN\_LOOP=1 OR I5611 < 0) CMD"#1K" M1\_JOG\_ACC = M1\_JOG\_ACC\_BUF // load jog acc limit M1\_JOG\_VEL = M1\_JOG\_VEL\_BUF // load jog vel **DISABLE PLC 11** RETURN ENDIF // 원점 검색을 시작합니다. CMD"#1HM" i5611 = 50\*8388608/i10 WHILE (i5611>0) **ENDWHILE** 15611 = 30000\*8388608/110 WHILE (M1\_OPEN\_LOOP=1 OR M1\_IN\_POS=0)AND(I5611>0) **ENDWHILE** // 설정한 시간 내에 원점 검색이 완료되지 않으면 PLC를 종료합니다. IF (M1\_OPEN\_LOOP=1 OR I5611 < 0) CMD"#1K" M1\_JOG\_ACC = M1\_JOG\_ACC\_BUF // load jog acc limit M1\_JOG\_VEL = M1\_JOG\_VEL\_BUF // load jog vel **DISABLE PLC 11** RETURN ENDIF // 정상적으로 원점 검색이 완료되면 버퍼에 저장한 값을 불러옵니다. M1\_JOG\_ACC = M1\_JOG\_ACC\_BUF // load jog acc limit M1\_JOG\_VEL = M1\_JOG\_VEL\_BUF // load jog vel **DISABLE PLC 11** CLOSE

## 8. ABSOLUTE ENCODER READ

- MechatroLink 에서 Absolute Position 을 읽어오기 위해서는 Yaskawa driver 로 Sensor On 명령을 내려줘야 합니다.

-Absolute Encoder 사용시에는 Home Search 과정이 필요 없습니다.

## 8.1. ML-III Command List

| Profile           | Command Code<br>(Hex.) | Command     | Operation                                       | Compliance* |
|-------------------|------------------------|-------------|-------------------------------------------------|-------------|
| Standard<br>Servo | 20                     | POS_SET     | Set coordinates                                 | 0           |
|                   | 21                     | BRK_ON      | Request for applying brake                      | 0           |
|                   | 22                     | BRK_OFF     | Release brake                                   | 0           |
|                   | 23                     | SENS_ON     | Request for turning sensor ON                   | 0           |
|                   | 24                     | SENS_OFF    | Request for turning sensor OFF                  | 0           |
|                   | 30                     | SMON        | Monitor servo status                            | 0           |
|                   | 31                     | SV_ON       | Servo ON                                        | 0           |
|                   | 32                     | SV_OFF      | Servo OFF                                       | 0           |
|                   | 34                     | INTERPOLATE | Interpolation                                   | 0           |
|                   | 35                     | POSING      | Positioning                                     | 0           |
|                   | 36                     | FEED        | Constant speed feed                             | 0           |
|                   | 37                     | EX_FEED     | Positioning at constant speed by external input | 0           |
|                   | 39                     | EX_POSING   | Positioning by external input                   | 0           |
|                   | 3A                     | ZRET        | Zero point return                               | 0           |
|                   | 3C                     | VELCTRL     | Velocity control                                | 0           |
|                   | 3D                     | TRQCTRL     | Torque (force) control                          | 0           |
|                   | 40                     | SVPRM_RD    | Read servo parameter                            | Δ           |
|                   | 41                     | SVPRM_WR    | Write servo parameter                           | 0           |

- ML-Ⅲ를 통해 Yaskawa Driver로 전송할 수 있는 Servo Command는 위와 같습니다.
- Absolute Encoder를사용시에는반드시"SENS\_ON(0x23)"을 사용하여 ABS Encoder를 Enable 시켜줘야 합니다.
- "SENS\_ON" 신호를 전송한 후 에는"SMON(0x30)" 명령을 전송하여 Servo Motor의 상태를 Monitoring 하셔야 합니다.
- Absolute Encoder가Enable 되어 있으면 UMAC Absolute Encoder Read 명령어인 "#n\$"를 이용하여 Absolute Position을 읽어 옵니다

## 8.2. ML-III Command Address

• ML-III Command Address 는 "MechatroLinkCommands.pmc"에 정의되어 있습니다.

| BasicSettings.pmc        | 2013-11-05 오후 | PMC 파일 | 4KB   |
|--------------------------|---------------|--------|-------|
| Cruisermvar.pmc          | 2013-04-09 오후 | PMC 파일 | 177KB |
| FlagDefinitions.pmc      | 2013-11-05 오후 | PMC 파일 | 2KB   |
| MechaMainPLC.pmc         | 2013-11-05 오후 | PMC 파일 | 14KB  |
| MechaOpenServo.pmc       | 2013-03-13 오후 | PMC 파일 | 14KB  |
| MechatroLinkCommands.pmc | 2013-11-05 오후 | PMC 파일 | 3KB   |
| MLIII_Setting_Step1.pmc  | 2013-11-05 오후 | PMC 파일 | 1KB   |
| MLIII_Setting_Step2.pmc  | 2013-11-05 오후 | PMC 파일 | 1KB   |
| MLink.pmc                | 2013-06-26 오후 | PMC 파일 | 3KB   |
| MLinkDown.pmc            | 2013-11-05 오후 | PMC 파일 | 1KB   |

• Command Address 는 Command buffer 의 첫 번째 M 변수에 정의되어 있으며, 모터의 번호가 증가할 수록 15 만큼의 숫자가 더해져서 할당 됩니다.

Ex) Command Buffer Start Address = M4000 @1 CMD ADD : **M4000**->Y:\$74000,0,8

@2 CMD ADD : M4015->Y:\$7400C,0,8

@3 CMD ADD : M4030->Y:\$74018,0,8

@4 CMD ADD : M4045->Y:\$74024,0,8

| Configuration [Master:\$74000]                                     |          |          |          |  |  |  |
|--------------------------------------------------------------------|----------|----------|----------|--|--|--|
| Configuration file generated<br>Please select the various options. |          |          |          |  |  |  |
| ☑ Use MechatroLink direct command buffer M-Variables               |          |          |          |  |  |  |
| Command buffer start number                                        | 4000 🚔 💊 | 4013     |          |  |  |  |
| Response buffer start number                                       | 7000 🊔 💊 | 7013     |          |  |  |  |
| Temporary P-Variable                                               | 8191 🊔   |          |          |  |  |  |
| Download Suggested M-Variab                                        | oles     |          |          |  |  |  |
|                                                                    |          | Generate | Download |  |  |  |
| Open Save                                                          | Back     |          | Done     |  |  |  |

 Response buffer 를 사용하여 Command 를 내린 후 정상적으로 Driver 로 전송되었는지 확인 가능 합니다. Response buffer 역시 모터의 번호가 증가할 수록 15 만큼의 숫자가 더해져서 할당 됩니다.

Ex) Response Buffer Start Address = M7000 @1 REPS ADD : M7000->Y:\$74400,0,8 @2 REPS ADD : M7015->Y:\$7440C,0,8 @3 REPS ADD : M7030->Y:\$74418,0,8

. . .

•••

## 8.3. ABS Encoder Read PLC Example

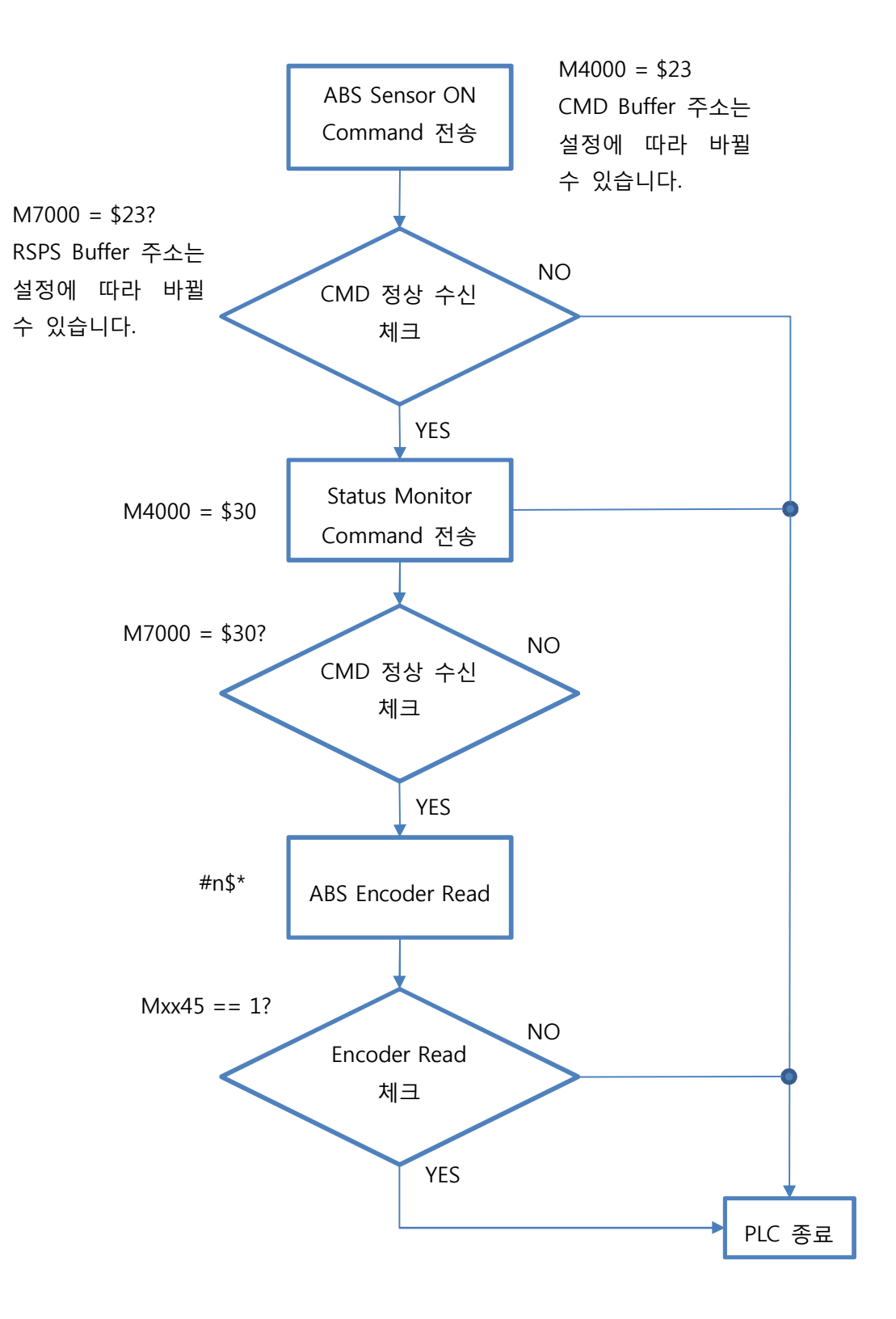

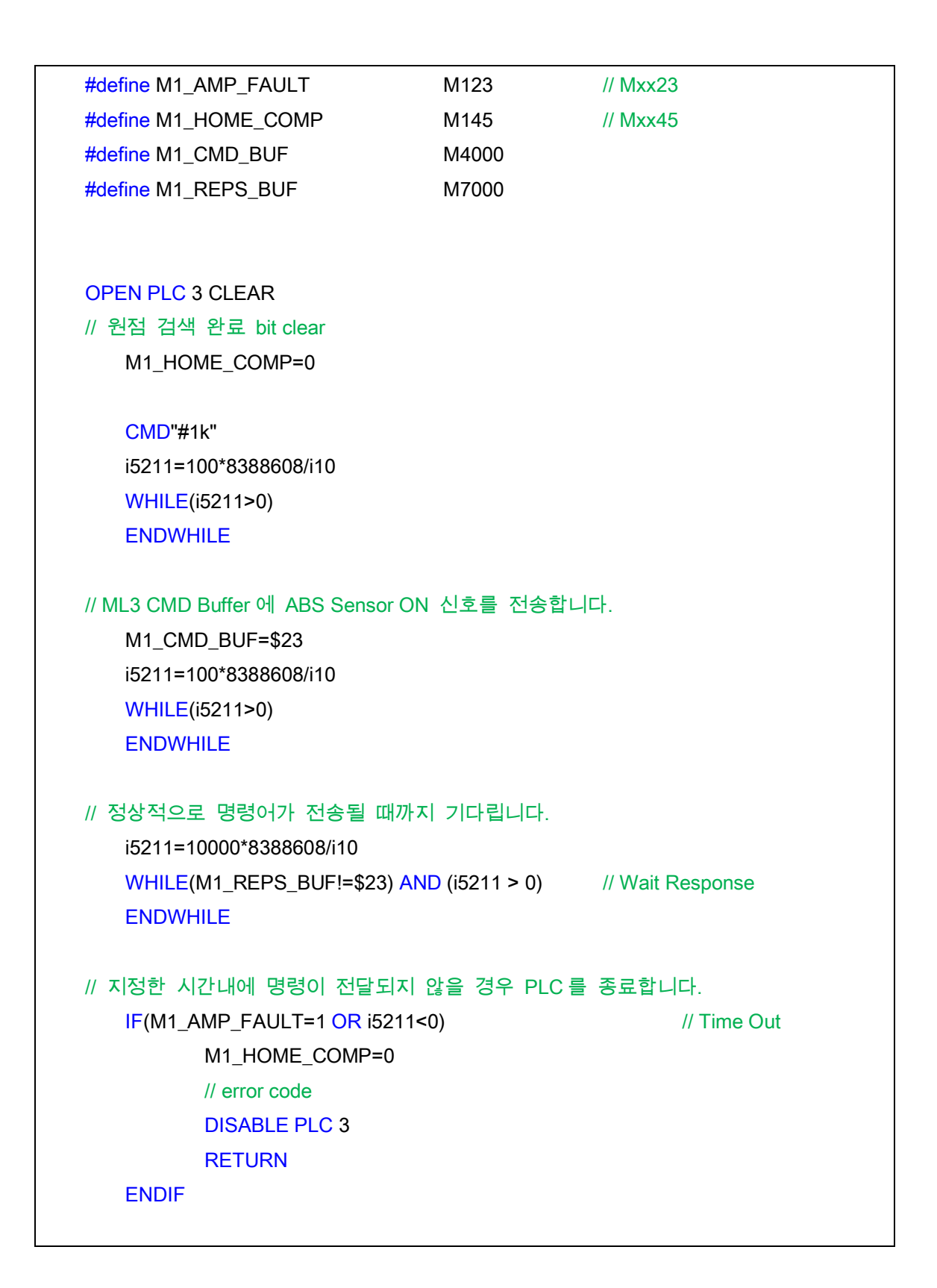

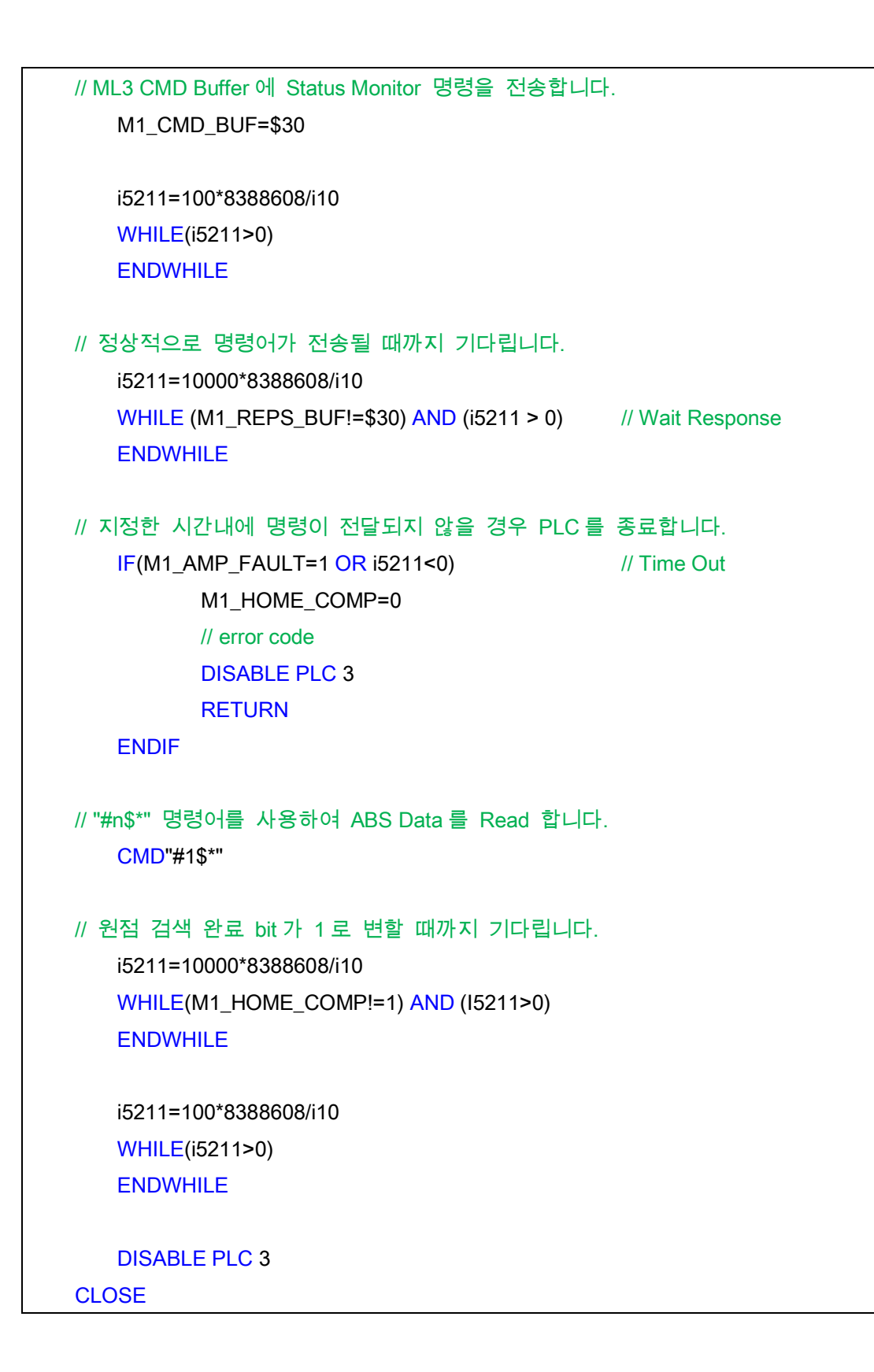

## 9. ML-III 통신 FIRMWARE UPGRADE

MechatroLink 통신을 위한 Firmware 를 업그레이드 합니다. (필요 시 진행)
 A. SW2 No.8 을 ON 으로 변경 후 전원을 인가 합니다. (UMAC- SW3 No.4)

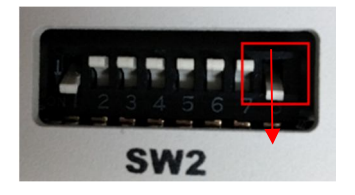

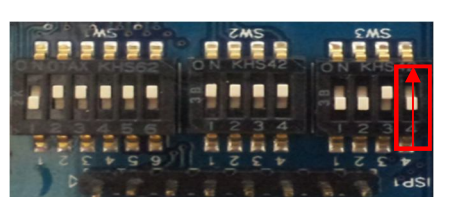

<Cruiser>

<UMAC>

- B. **eXcom** port 에 Ethernet 을 연결 합니다.
- C. "UComm\_ML3\_FW\_Update.exe" 를 실행하여 Connect 합니다. (IP: 192.6.94.128)

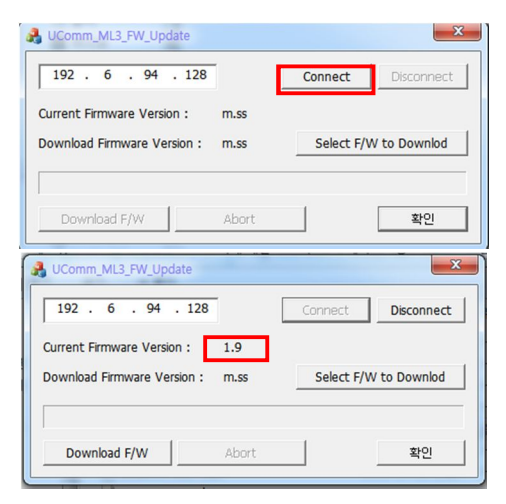

Connect 가 되면 현재의 Firmware version 이 표기 됩니다.

D. 다운로드 할 Firmware 를 선택 합니다.

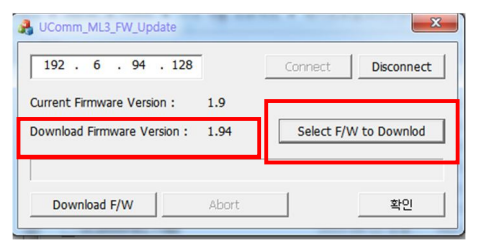

Firmware 가 선택되면 다운로드 될 Firmware ver 이 표기 됩니다.

E. "Download F/W"를 Click 하여 Firmware 를 다운로드 합니다.

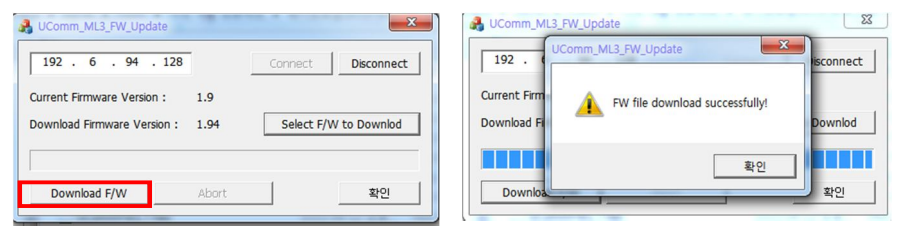

F. 완료 (완료 후 Switch Off 로 변경)

## **10. SERVO FREQUENCY CHANGE FOR CRUISER-S**

- Cruiser-S 는 출하 시 Servo Clock 이 기본적으로 2KHz 로 설정되어 있습니다. Cruiser-S 에는 Servo IC 가 포함되어 있지 않기 때문에 Servo Clock 을 조정하기 위해서는 Macro IC 의 Clock 을 조정하여야 합니다.
- Macro IC 의 Clock 을 조정하는 순서는 아래와 같습니다.
  - I4902 확인: I4902 를 읽었을 때 "\$2"이면 정상입니다. "\$2"일 경우 MACRO IC\_1 이 감지된 것이며, Base Address 는 "\$79400"입니다.
  - ② I19 확인: I19 를 읽었을 때 "6857"이면 정상입니다. I19 가 "6857"일 경우 현재 PMAC의 Clock Source 는 MACRO IC\_1 입니다.
  - ③ I21 변경: "\$\$\$\*\*\*" 상태에서 I21 은 "0"으로 설정되어 있습니다. I21 에 올바른 주소가 설정되어 있지 않을 경우 Cruiser-S 의 Servo Clock 을 변경시킬 수 없습니다. 반드시 I21=\$79400 으로 변경해 주시기 바랍니다.
  - ④ I6850~i6852 변경: 매뉴얼을 참고하여 I6850~i6852 를 원하는 Servo 주파수에 맞게 변경합니다.
  - ⑤ I10 변경: 원하는 Servo 주파수에 맞게 I10 값을 변경합니다.
  - ⑥ Save & Reset 을 진행합니다. (Terminal 에 "Save" → "\$\$\$")
  - ⑦ 위와 같은 순서로 변경한 Servo 주파수는 공장 초기화(\$\$\$\*\*\*)를 진행하여도 유지되며, I21 에 MACRO IC\_1 의 Base 주소를 입력하지 않으면 I6800~I6902 의 값을 변경하여도 Servo 주파수가 바뀌지 않습니다.

## 11. BACKUP & RESTORE

A. Cruiser 를 백업하고 Restore 시 Firmware 버젼과 ML3 프로그램의 버전이 일치해야 합니다.

따라서 Backup 파일의 Firmware 버전과 PMAC Suit 버전을 비교하는 과정이 필요합니다.

;Full PMAC Configuration

;PROM Version 1.947

;ML3 Version 1.94

;Backup performed on Fri May 23 18:13:09 2014

••••

●백업파일(\*.CFG)을 열어보면 위와 같이 현재 PMAC 의 Firmware 버전과 ML3 펌웨어 버전을 알 수 있습니다.

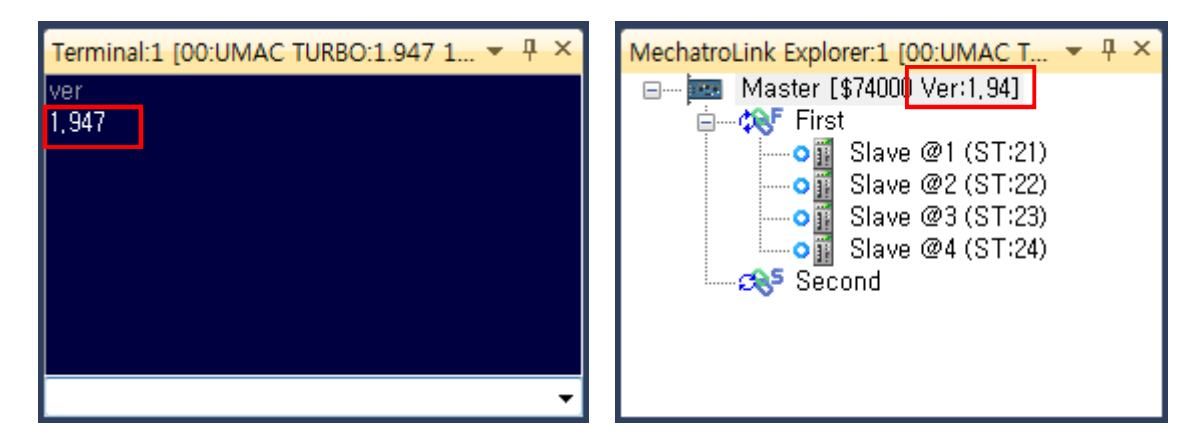

● 리스토어를 진행할 PMAC 의 Firmware 버전과 ML3 프로그램 버전은 위와 같이 확인 가능합니다. PMAC Firmware 버전은 Terminal 창에서 "ver"명령을 통해 확인 가능하며, ML3 프로그램 버전은 MechatroLink Explore Window 에서 확인 가능합니다.

B. Restore 작업을 완료한 후에는 반드시 Station ID 가 Drive 설정과 일치하는지 확인하셔야 합니다.

Station ID 는 Cruiser 의 Flash Memory 에 저장되는 것이 아니라 ML3 Master Chip 에 저장되는 내용이므로 Backup File(\*.CFG)로 저장되지 않습니다.

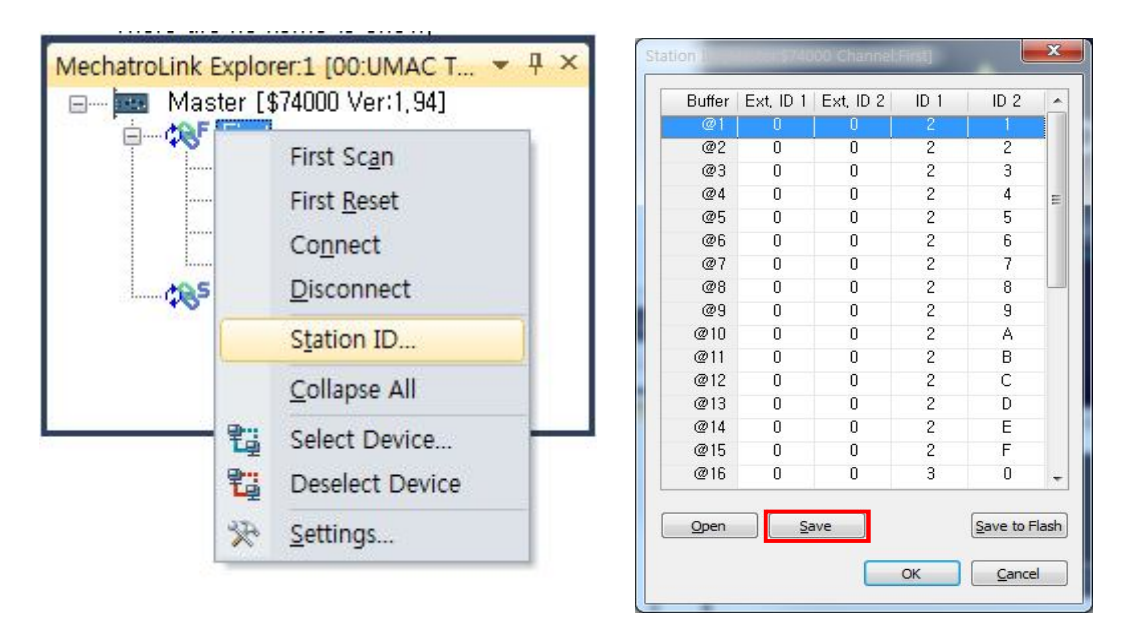

● Backup 완료 후 MechatroLink Explorer에서 "First(Second) → Station ID" 순서로 Station ID 설정 창을 열어준 후 Save 버튼을 눌러 현재 Station ID를 파일로 저장합니다.

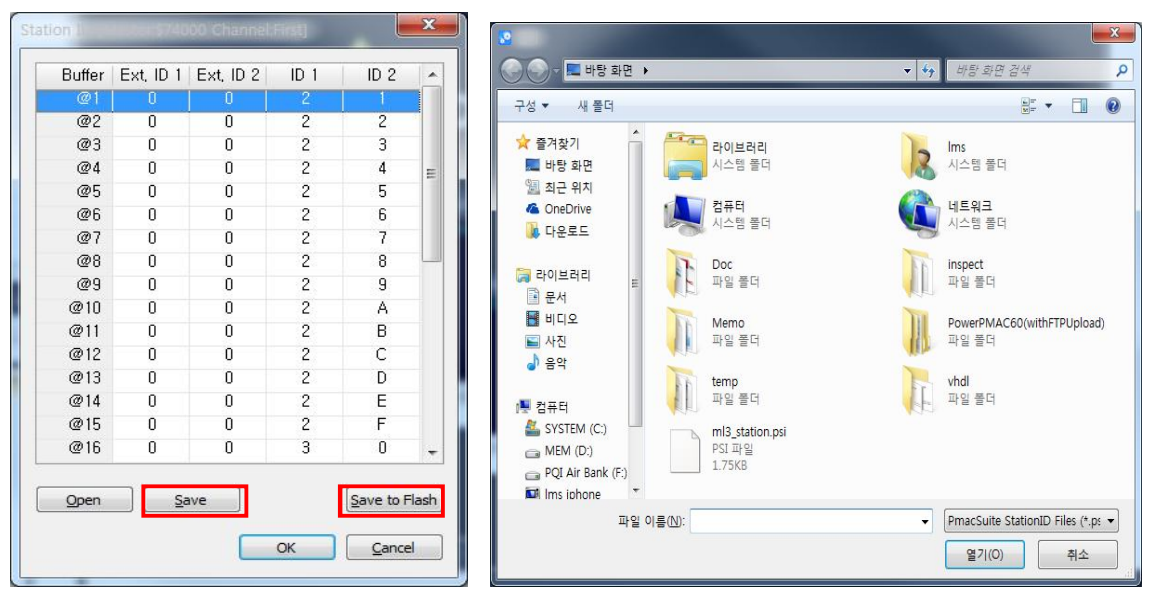

● Restore 후에는 Backup 시 저장했던 파일을 열어준 후 Save to Flash 버튼을 눌러 Station ID 를 ML3 Master Chip 에 저장합니다.

※ PMAC Suit Ver 6.2.269 이전 버전에서는 Station ID 설정창의 Save, Open 버튼이 없습니다. PMAC Suit 최신 버전을 사용하고 있지 않은 경우 사용자가 수동으로 Station ID 를 입력해 주셔야 합니다.